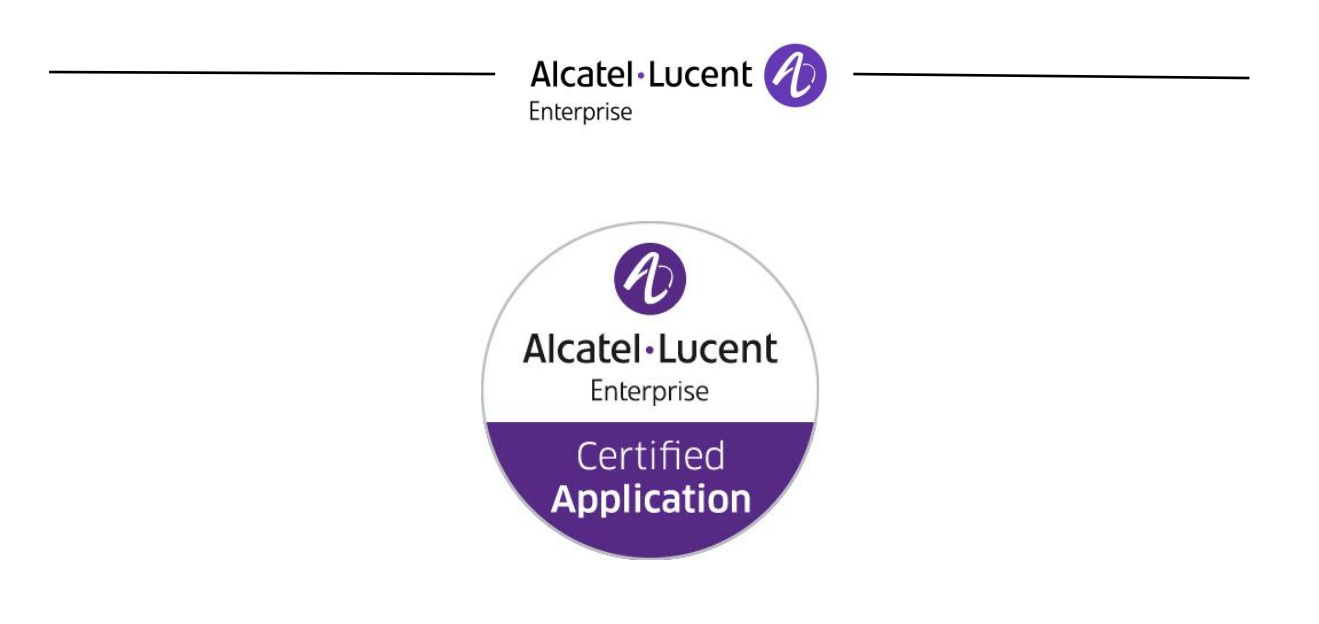

## ALE Application Partner Program Inter-Working Report

Partner: Audiocodes Application type: Analog Media Gateway Application name: MediaPack MP118 Alcatel-Lucent Enterprise Platform: OXO Connect™ OXO Connect Evolution™

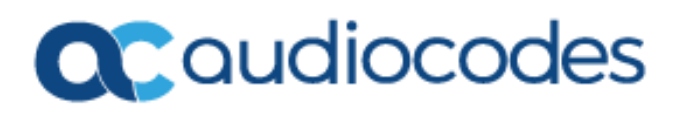

The product and release listed have been tested with the Alcatel-Lucent Enterprise Communication Platform and the release specified hereinafter. The tests concern only the inter-working between the AAPP member's product and the Alcatel-Lucent Enterprise Communication Platform. The inter-working report is valid until the AAPP member's product issues a new major release of such product (incorporating new features or functionality), or until ALE issues a new major release of such Alcatel-Lucent Enterprise product (incorporating new features or functionalities), whichever first occurs.

ALE MAKES NO REPRESENTATIONS, WARRANTIES OR CONDITIONS WITH RESPECT TO THE APPLICATION PARTNER PRODUCT. WITHOUT LIMITING THE GENERALITY OF THE FOREGOING, ALE HEREBY EXPRESSLY DISCLAIMS ANY AND ALL REPRESENTATIONS, WARRANTIES OR CONDITIONS OF ANY NATURE WHATSOEVER AS TO THE AAPP MEMBER'S PRODUCT INCLUDING WITHOUT LIMITATION THE IMPLIED WARRANTIES OF MERCHANTABILITY, NON INFRINGEMENT OR FITNESS FOR A PARTICULAR PURPOSE AND ALE FURTHER SHALL HAVE NO LIABILITY TO AAPP MEMBER OR ANY OTHER PARTY ARISING FROM OR RELATED IN ANY MANNER TO THIS CERTIFICATE.

The Alcatel-Lucent name and logo are trademarks of Nokia used under license by ALE. To view other trademarks used by affiliated companies of ALE Holding, visit: <a href="http://www.al-enterprise.com/en/legal/trademarks-copyright">www.al-enterprise.com/en/legal/trademarks-copyright</a>. All other trademarks are the property of their respective owners. The information presented is subject to change without notice. Neither ALE Holding nor any of its affiliates assumes any responsibility for inaccuracies contained herein. © 2018 ALE International. All rights reserved.

### **Certification overview**

AAPP member representative

| Date of the certification | August 2018  |  |  |  |
|---------------------------|--------------|--|--|--|
|                           |              |  |  |  |
| ALE representative        | Rachid Himmi |  |  |  |

| Alcatel-Lucent Enterprise       | OXO Connect                           |  |  |  |
|---------------------------------|---------------------------------------|--|--|--|
|                                 |                                       |  |  |  |
| Communication Platform          |                                       |  |  |  |
|                                 | OXO Connect (PowerCPU EE)             |  |  |  |
| Alcatel-Lucent Enternrise       | P3 0/045 001                          |  |  |  |
|                                 |                                       |  |  |  |
| Communication Platform release  | OXO Connect Evolution                 |  |  |  |
|                                 | R3.0/045.001                          |  |  |  |
| AAPP member application release | 6 60A 347 002                         |  |  |  |
|                                 | 0.007 (0 11.002                       |  |  |  |
| Application Cotogony            | Gateway                               |  |  |  |
| Application Category            | · · · · · · · · · · · · · · · · · · · |  |  |  |
|                                 |                                       |  |  |  |

<u>Author(s):</u> Karthik Padmarajan <u>Reviewer(s):</u> Rachid Himmi, Thierry Chevert

#### **Revision History**

Edition 1: creation of the document – August 2018 (OXO Connect -Power CPU) Edition 2: Additional tests with OXO connect evolution (IP BOX) – August 2018 (OXO Connect Evolution)

#### **Test results**

Passed

Refused

Postponed

**Eran Battat** 

Passed with restrictions

Refer to the section 6 for a summary of the test results.

#### IWR validity extension

Only the MP118 hardware has been tested. Behavior should be the same with all the MP11x family

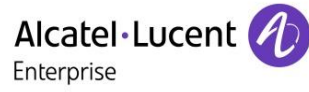

### **AAPP Member Contact Information**

| Contact name:                   | Eran Battat                                             |
|---------------------------------|---------------------------------------------------------|
| Title:                          | Product Manager                                         |
| Address:                        | 54, route des Sartrouville                              |
| Zip Code:<br>Cityː              | 78230<br>LE PECQ                                        |
| Country:                        | France                                                  |
| Phone:<br>Fax:<br>Mobile Phone: | +33 1 74 90 96 00<br>+33 1 39 76 89 61                  |
| Web site:<br>Email address:     | http://www.audiocodes.com<br>eran.battat@audiocodes.com |

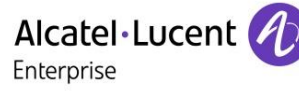

### TABLE OF CONTENTS

| 1 | INTRODUCTION                                    | 6  |
|---|-------------------------------------------------|----|
| 2 | VALIDITY OF THE INTERWORKING REPORT             | 7  |
| 3 | LIMITS OF THE TECHNICAL SUPPORT                 | 8  |
|   | 3.1 CASE OF ADDITIONAL THIRD PARTY APPLICATIONS |    |
| 4 | APPLICATION INFORMATION                         | 9  |
| 5 |                                                 |    |
| Ŭ |                                                 | 10 |
|   | 5.1 HARDWARE CONFIGURATION                      | 10 |
| 6 |                                                 | 12 |
| 0 |                                                 |    |
|   | 6.1 SUMMARY OF MAIN FUNCTIONS SUPPORTED         |    |
|   | 6.1.1 OXO Connect RS.0 (power CPU EE)           |    |
|   | 0.1.2  UAO Connect Evolution K5.0               |    |
|   | 6.2 SUMMARY OF PROBLEMS                         |    |
|   | 6.4 NOTES REMARKS                               |    |
|   | 0.7 NOTES, REWARKS                              |    |
| 7 | ' TEST RESULT TEMPLATE                          |    |
| 8 | 3 TEST RESULTS                                  |    |
|   | 8.1 ANALOG PHONES TESTS                         |    |
|   | 8.1.1 Test Objectives                           |    |
|   | 8.1.2 Test Results                              |    |
|   | 8.2 AUDIO CODEC NEGOTIATIONS/ VAD / FRAMING     |    |
|   | 8.2.1 Test Objectives                           |    |
|   | 8.2.2 Test Results                              |    |
|   | 8.3 OUTGOING CALLS                              |    |
|   | 8.3.1 Test Objectives                           |    |
|   | 8.3.2 Test Results                              |    |
|   | 8.4 INCOMING CALLS                              |    |
|   | 8.4.1 Test Objectives                           |    |
|   | 8.4.2 Test Results                              |    |
|   | 8.5 FEATURES DURING CONVERSATION                |    |
|   | 0.3.1 Test Objectives                           |    |
|   | 8.6 CALL TRANSFER                               |    |
|   | 8.6.1 Test Objectives                           | 29 |
|   | 8.6.2 Test Results                              | 29 |
|   | 8.7 Attendant                                   |    |
|   | 8.7.1 Test Objectives                           |    |
|   | 8.7.2 Test Results                              |    |
|   | 8.8 VOICE MAIL                                  |    |
|   | 8.8.1 Test Objectives                           |    |
|   | 8.8.2 Test Results                              |    |
|   | 8.9 DEFENCE                                     |    |
|   | 8.9.1 Test Objectives                           |    |
|   | 8.9.2 Test Results                              |    |
|   | 8.10 FAX TESTS                                  |    |
|   | 8.10.1 Test Objectives                          |    |
|   | 8.10.2 1 est Kesults                            |    |
|   | 0.11     SURVEILLANCE/KECUVERY                  |    |
|   | 0.11.1 1est objectives                          |    |

Alcatel·Lucent

|                  | 8.11                     | 1.2 Perturbations                                                                                                    | . 37                         |
|------------------|--------------------------|----------------------------------------------------------------------------------------------------|------------------------------|
| 9                | AP                       | PENDIX A: AAPP MEMBER'S APPLICATION DESCRIPTION                                                                                 | . 38                         |
| 10<br>AP         | A<br>PLIC                | APPENDIX B: CONFIGURATION REQUIREMENTS OF THE AAPP MEMBER'S<br>CATION                                                           | . 39                         |
| 11<br>CO         | A<br>NFI(                | APPENDIX C: ALCATEL-LUCENT ENTERPRISE COMMUNICATION PLATFORM:<br>GURATION REQUIREMENTS                                          | 51                           |
| 12               | A                        | APPENDIX D: AAPP MEMBER'S ESCALATION PROCESS                                                                                    | . 58                         |
| 13               | A                        | APPENDIX E: AAPP PROGRAM                                                                                                    | . 59                         |
| 1<br>1           | 3.1<br>3.2               | ALCATEL-LUCENT APPLICATION PARTNER PROGRAM (AAPP)<br>ENTERPRISE.ALCATEL-LUCENT.COM                                              | . 59<br>. 60                 |
| 14               | A                        | APPENDIX F: AAPP ESCALATION PROCESS                                                                                             | . 61                         |
| 1<br>1<br>1<br>1 | 4.1<br>4.2<br>4.3<br>4.4 | INTRODUCTION<br>ESCALATION IN CASE OF A VALID INTER-WORKING REPORT<br>ESCALATION IN ALL OTHER CASES<br>TECHNICAL SUPPORT ACCESS | . 61<br>. 62<br>. 63<br>. 64 |

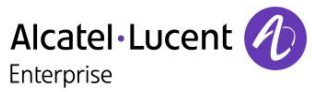

## 1 Introduction

This document is the result of the certification tests performed between the AAPP member's application and Alcatel-Lucent Enterprise's platform.

It certifies proper inter-working with the AAPP member's application.

Information contained in this document is believed to be accurate and reliable at the time of printing. However, due to ongoing product improvements and revisions, ALE cannot guarantee accuracy of printed material after the date of certification nor can it accept responsibility for errors or omissions. Updates to this document can be viewed on:

- the Technical Support page of the Enterprise Business Portal (<u>https://businessportal.alcatel-lucent.com</u>) in the Application Partner Interworking Reports corner (restricted to Business Partners)
- the Application Partner portal (<u>https://www.al-enterprise.com/en/partners/aapp</u>) with free access.

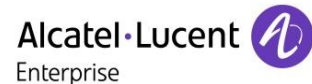

## 2 Validity of the InterWorking Report

This InterWorking report specifies the products and releases which have been certified.

This inter-working report is valid unless specified until the AAPP member issues a new major release of such product (incorporating new features or functionalities), or until ALE issues a new major release of such Alcatel-Lucent Enterprise product (incorporating new features or functionalities), whichever first occurs.

A new release is identified as following:

- a "Major Release" is any x. enumerated release. Example Product 1.0 is a major product release.
- a "Minor Release" is any x.y enumerated release. Example Product 1.1 is a minor product release

The validity of the InterWorking report can be extended to upper major releases, if for example the interface didn't evolve, or to other products of the same family range. Please refer to the "IWR validity extension" chapter at the beginning of the report.

**Note:** The InterWorking report becomes automatically obsolete when the mentioned product releases are end of life.

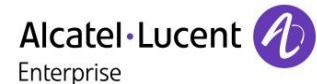

## 3 Limits of the Technical support

For certified AAPP applications, Technical support will be provided within the scope of the features which have been certified in the InterWorking report. The scope is defined by the InterWorking report via the tests cases which have been performed, the conditions and the perimeter of the testing and identified limitations. All those details are documented in the IWR. The Business Partner must verify an InterWorking Report (see above "Validity of the InterWorking Report) is valid and that the deployment follows all recommendations and prerequisites described in the InterWorking Report.

The certification does not verify the functional achievement of the AAPP member's application as well as it does not cover load capacity checks, race conditions and generally speaking any real customer's site conditions.

Any possible issue will require first to be addressed and analyzed by the AAPP member before being escalated to ALE. Access to technical support by the Business Partner requires a valid ALE maintenance contract

For details on all cases (3<sup>rd</sup> party application certified or not, request outside the scope of this IWR, etc.), please refer to Appendix F "AAPP Escalation Process".

#### 3.1 Case of additional Third party applications

In case at a customer site an additional third party application NOT provided by ALE is included in the solution between the certified Alcatel-Lucent Enterprise and AAPP member products such as a Session Border Controller or a firewall for example, ALE will consider that situation as to that where no IWR exists. ALE will handle this situation accordingly (for more details, please refer to Appendix F "AAPP Escalation Process").

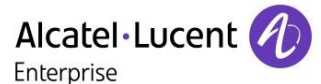

## 4 Application information

| Application commercial name: | Telephone Adapter / VoIP Gateway for Analog equipment |
|------------------------------|-------------------------------------------------------|
| Application version:         | 6.60A.347.002                                         |
| Interface type:              | SIP/Ethernet                                          |

#### Brief application description:

AudioCodes' Media Pack 1xx series of analog VoIP gateways offer service providers and enterprises superior voice technology for connecting legacy telephones, fax machines and PBX systems with IP telephony networks and IP-PBX systems.

The Media Pack 1xx gateways are fully interoperable with leading soft switches and SIP servers.

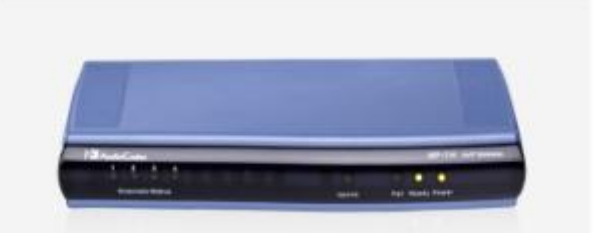

- Leverage investment in legacy analog telephone, modem, and fax systems easing VoIP migration
- Secured zero-touch provisioning, useful for large-scale deployments
- Standalone Survivability (SAS) keeps your business running in the event of a network failure

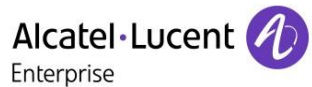

## 5 Test environment

#### Figure 1 Test environment

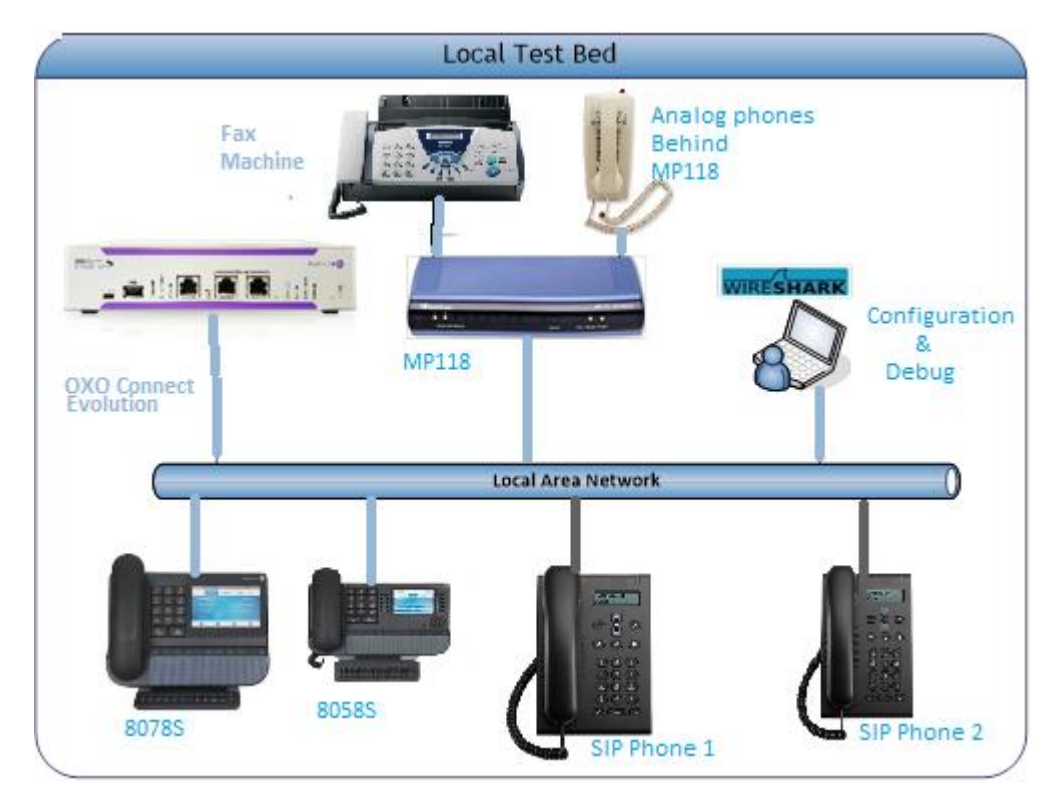

#### 5.1 Hardware configuration

List main hardware equipments used for testing

- OXO Connect:
  - OXO Connect Medium / PowerCPU EE (for OXO Connect)

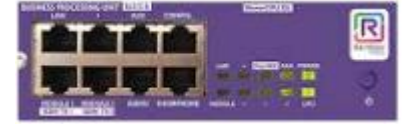

> OXO IP box for OXO connect Evolution software.

Connect Connect Connec

- Release: R3.0/045.001
- > OMC : 30.0\_17.1a

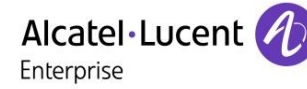

#### Setup Details:

#### **OXO Connect Power CPU EE**

| Setup Information OXO 1                                                                                                    |                                                    |  |  |  |
|----------------------------------------------------------------------------------------------------|----------------------------------------------------|--|--|--|
| OXO 1 IP address                                                                                                    | 10.9.224.220                                       |  |  |  |
| Voicemail No                                                                                                    | 114 -121                                           |  |  |  |
| Attendant No                                                                                                    | 9                                                  |  |  |  |
| OXO Extension Details used for test                                                                                                    |                                                    |  |  |  |
| IP Touch extension numbers                                                                                                    | IPset-1 : 130<br>IPset-2 : 129<br>IPset-3 : 131    |  |  |  |
| SIP extension numbers<br>These are analog extension<br>numbers connected behind MP118<br>Fax extension number connected<br>behind MP118 | SIP set-1 :120<br>SIP Set-2:121<br>GWFAXset-1 :122 |  |  |  |

#### **OXO Connect Evolution**

| Setup Information OXO 2                                                                                                    |                                                    |  |  |  |
|----------------------------------------------------------------------------------------------------|----------------------------------------------------|--|--|--|
| OXO 1 IP address                                                                                                    | 10.9.223.140                                       |  |  |  |
| Voicemail No                                                                                                    | 114 -121                                           |  |  |  |
| Attendant No                                                                                                    | 9                                                  |  |  |  |
| OXO Extension Details used for test                                                                                                    |                                                    |  |  |  |
| IP Touch extension numbers                                                                                                    | IPset-1 : 118<br>IPset-2 : 119                     |  |  |  |
| SIP extension numbers<br>These are analog extension<br>numbers connected behind MP118<br>Fax extension number connected<br>behind MP118 | SIP set-1 :120<br>SIP Set-2:121<br>GWFAXset-1 :122 |  |  |  |

#### 5.2 Software configuration

List main softwares used for testing

- Alcatel-Lucent Communication Platform: OXO Connect Power CPU EE softwareR3.0/045.001 OXO Connect Evolution softwareR3.0/045.001
- Partner Application: Audio Codes Media pack 112 6.60A.347.002

**Note**: Analog phones are registered in the OXO Connect as "<u>Open SIP phone</u>". Fax phones are registered in the OXO Connect as "<u>Basic SIP phone</u>".

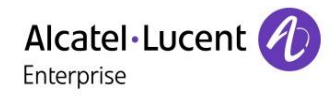

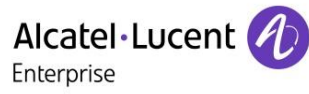

## 6 Summary of test results

#### 6.1 Summary of main functions supported

#### 6.1.1 OXO Connect R3.0 (power CPU EE)

| Feature                             | Results | Remarks |
|-------------------------------------|---------|---------|
| Initialization including network    | OK      |         |
| configuration                       |         |         |
| SIP registration                    | OK      |         |
| SIP authentication                  | OK      |         |
| Voice over IP and RTP codec support | OK      |         |
| Outgoing Call                       | OK      |         |
| Incoming Call                       | OK      |         |
| Features During Conversation        | OK      |         |

#### 6.1.2 OXO Connect Evolution R3.0

| Feature                             | Results | Remarks                                                           |
|-------------------------------------|---------|-------------------------------------------------------------------|
| Initialization including network    | OK      |                                                                   |
| configuration                       |         |                                                                   |
| SIP registration                    | OK      |                                                                   |
| SIP authentication                  | OK      |                                                                   |
| Voice over IP and RTP codec support | OK      |                                                                   |
| Outgoing Call                       | OK      | We used SIP trunk calls for external<br>calling related scenarios |
| Incoming Call                       | OK      |                                                                   |
| Features During Conversation        | OK      |                                                                   |

#### 6.2 Summary of problems

• None

#### 6.3 Summary of limitations

None

### Alcatel Lucent 🥂

Enterprise

#### 6.4 Notes, remarks

- Analog phones are registered in the OXO as "Open SIP phone".
- Fax extensions are suggested to be configured as "Basic SIP phone"
- We have tested fax only between two gateway devices that is behind the Audio Codes. We did not test scenarios involving external fax to gateway fax device. We need to confirm the validity of the tests involving external fax
- Only the MP118 hardware has been tested. Behavior should be the same with all the MP11x family
- When using OXO prefix to set a forward, Do not disturb, wake-up, there is no indication on the remote office analog sets. Only tones are heard when programming There is also no indication when an OXO forward is set,
- Message waiting indication has to be enabled separately in the configuration.
- Network calls are tested between OXO Connect power CPU EE and OXO Connect R3.0 Evolution.
- Extensions connected behind the AudioCodes are referred as SIP phone Z-set
- OXO connect evolution supports only 80X8 series phones. We tested with 8028 and 8068 phones during our testing.

When mentioning OXO in this document means system used for the tests (OXO Connect and/or OXO Connect Evolution)

## 7 Test Result Template

Test NOK Case **Test Case** N/A OK Comment ld Test case 1 Action 1  $\square$  $\square$ Expected result Test case 2 The application waits Action 2  $\boxtimes$  $\square$ for PBX timer or Expected result phone set hangs up Test case 3 Relevant only if the Action 3  $\boxtimes$ CTI interface is a Expected result direct CSTA link Test case 4 Action No indication, no error  $\square$  $\square$ 4 Expected result message • ... . . .

The results are presented as indicated in the example below:

**Test Case Id**: a feature testing may comprise multiple steps depending on its complexity. Each step has to be completed successfully in order to conform to the test.

Test Case: describes the test case with the detail of the main steps to be executed the <u>and the</u> <u>expected result</u>

**N/A**: when checked, means the test case is not applicable in the scope of the application **OK**: when checked, means the test case performs as expected

**NOK**: when checked, means the test case has failed. In that case, <u>describe in the field "Comment"</u> the reason for the failure and the reference number of the issue either on ALE side or on AAPP member side

**Comment**: to be filled in with any relevant comment. Mandatory in case a test has failed especially the reference number of the issue.

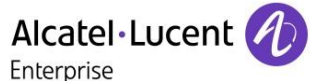

## 8 Test Results

#### 8.1 Analog phones tests

#### 8.1.1 Test Objectives

In this section analog phones are connected as Open SIP device on OXO though the analog gateway. These phones acts as OXO sets, so system features are available (prefix, suffix for example)

These tests shall verify that the different components are properly connected and can communicate together (the external application and the Alcatel-Lucent Communication Platform is connected and the interface link is operational).

#### 8.1.2 Test Results

| Test<br>Case<br>Id | Test Case                                                                                                    | N/A | ок | NOK | Comment |
|--------------------|----------------------------------------------------------------------------------------------------|-----|----|-----|---------|
| AN1                | SIP sets<br>Configure your SIP sets MCDU number on the OXO<br>as Zset-1, Zset-2 & Zset-3 to register with the OXO<br>IP address<br>Check the registration on your sets and the display<br>Note that authentication is disabled for these users,<br>the password doesn't matter.                                                                                                    |     |    |     |         |
| AN2                | <ul> <li>SIP set registration to OXO in static IP addressing</li> <li>For this test we will try to register the SIP phone with authentication enabled.</li> <li>SIP phones Zset-1, Zset-2 &amp; Zset-3 are configured with a static IP address of OXO.</li> <li>Check the phone registration and display.</li> <li>Redo the same test on one IP phone with a wrong password and check that the phone is rejected.</li> </ul> |     | X  |     |         |
| AN3                | Support of "423 Interval Too Brief" (1)<br>The SIP phone Zset-2 is configured with a value<br>lower than 120 seconds.<br>Check the phone registration and display                                                                                                    |     |    |     |         |
| AN4                | Signaling TCP-UDP<br>If applicable configure your SIP set Zset-2 to use the<br>protocol SIP over UDP and other TCP<br>In the two cases, check the registration and basic<br>calls.                                                                                                    |     |    |     |         |

#### 8.2 Audio codec negotiations/ VAD / Framing

#### 8.2.1 Test Objectives

These tests check that the phones are using the configured audio parameters (codec, VAD, framing).

Phone configuration: configure the analog gateway to use G.711 A-law, G.711 mu-law, G.729, G.723 in this order (unless otherwise stated). Configure IP Touch with codec G.711 and to NOT use VAD (unless otherwise stated).

#### 8.2.2 Test Results

| Test<br>Case<br>Id | Test Case                                                                                                    | N/A | ок | NOK | Comment                                                  |
|--------------------|----------------------------------------------------------------------------------------------------|-----|----|-----|----------------------------------------------------------|
| AU1                | Select G711 A-law as 1 <sup>st</sup> codec in the analog<br>gateway<br>Call from SIP Zset-2 to IP Touch IPset-2<br>Check that the call is established in G711 A-law.<br>Check audio quality<br>Call from IP Touch IPset-2 to SIP Zset-2<br>Check that the call is established in G711 A-law.<br>Check audio quality |     |    |     |                                                          |
| AU2                | Select G729 as 1st codec in the analog gateway<br>Call from SIP Zset-2 to IP Touch IPset-2<br>Check that the call is established in G729<br>Check audio quality<br>Call from IP Touch IPset-2 to SIP Zset-2<br>Check that the call is established in G729<br>Check audio quality                                    |     |    |     |                                                          |
| AU3                | Select G723 as 1 <sup>st</sup> codec in the analog gateway<br>Call from SIP Zset-2 to IP Touch IPset-2<br>Check that the call is established in G723<br>Check audio quality<br>Call from IP Touch IPset-2 to SIP Zset-2<br>Check that the call is established in G723<br>Check audio quality                        |     |    |     | G723 is not supported<br>in OXO Connect<br>evolution 3.0 |

|     | Alcatel·Lucent                                                                                                    | ) — |  |  |
|-----|----------------------------------------------------------------------------------------------------|-----|--|--|
| AU4 | Configure Zset-2 to use VAD<br>Configure IP Touch IPset-2 NOT to use VAD<br>Call from SIP Zset-2 to IP Touch IPset-2<br>Check that the call is established in G711 A-law.<br>Check audio quality<br>Configure SIP Zset-2 to use VAD<br>Configure IP Touch IPset-2 to use VAD<br>Redo the same tests<br>Configure IP Zset-2 NOT to use VAD<br>Configure IP Touch IPset-2 to use VAD<br>Redo the same tests |     |  |  |
| AU5 | In OXO enable codec pass through for SIP<br>phones<br>Call from SIP Zset-1 to SIP Zset-2<br>Check that the call is established using G.722<br>Check audio quality                                                                                                    |     |  |  |
| AU6 | In OXO 1 and OXO 2 enable codec pass through<br>for SIP phone: direct RTP and codec pass<br>through for SIP trunk. G723 is preferred codec in<br>the analog gateway<br>Call from SIP Zset-1 to Network SIP NwkZset-1<br>Check that the call is established using direct RTP in<br>G723.<br>Check audio quality                                                                                            |     |  |  |
| AU7 | In OXO 1 and OXO 2 disable direct RTP and<br>codec pass through for SIP trunk ARS table is<br>configured with "default" codec. G723 is<br>preferred codec in the analog gateway<br>Call from SIP Zset-1 to Network SIP NwkZset-1<br>Check that the call is established in G711.<br>Check audio quality                                                                                                    |     |  |  |
| AU8 | In OXO 1 and OXO 2 disable direct RTP and<br>codec pass through for SIP trunk<br>ARS table is configured with codec G729_30<br>Call from SIP Zset-1 to Network SIP NwkZset-1<br>Check that the call is established in G729.<br>Check audio quality                                                                                                    |     |  |  |

#### 8.3 Outgoing calls

#### 8.3.1 Test Objectives

The calls are generated to several users belonging to the same network.

Called party can be in different states: free, busy, out of service, do not disturb, etc. Calls to data devices are refused.

Points to be checked: tones, voice during the conversation, display (on caller and called party), hang-up phase.

OXO prefixes are mandatory for several tests of this section. For more information refer to the appendix C.

Note: dialing will be based on direct dialing number but also using programming numbers on the SIP phone (if available).

| Test<br>Case<br>Id | Test Case                                                                                                    | N/A | ок | NOK | Comment                                                                                                    |
|--------------------|----------------------------------------------------------------------------------------------------|-----|----|-----|----------------------------------------------------------------------------------------------------|
| OU1                | Call to a local user<br>With SIP Phone Zset-2 call the IP Touch IPset-1.<br>Check that IPset-1 is ringing.<br>Take the call and check ring back tone audio and<br>display.                                                            |     |    |     |                                                                                                    |
| OU2                | Call to local user with no answer<br>With SIP Phone Zset-3 call the IP Touch IPset-1.<br>And never take the call.<br>Check time out (if any) and display.<br>Note that IPset-1 don't have a Voice Mail                                |     |    |     |                                                                                                    |
| OU3                | Call to another SIP set<br>With the SIP phone Zset-2 call the other SIP Phone<br>Zset-3<br>Check the display and audio during all steps (dialing,<br>ring back tone, conversation, and release).                                      |     |    |     |                                                                                                    |
| OU4                | Call to wrong number<br>(SIP: "404 Not Found")<br>With the SIP phone Zset-2 call a wrong number<br>Check the ring back tone and display                                                                                               |     |    |     |                                                                                                    |
| OU5                | Call to busy user<br>(SIP: "182 Queued")<br>With the SIP phone Zset-2 call IP Touch IPset-1,<br>take the call and don't hang up.<br>With other SIP phone Zset-3 call IPset-1 which is<br>busy<br>Check the ring back tone and display |     |    |     |                                                                                                    |
| OU6                | Call to user in "Out of Service" state<br>(SIP: "480 Temporarily Unavailable")<br>With the SIP phone Zset-3 call the IP Touch IPset-1<br>which is in "Out of Service State"                                                           |     |    |     | Instead of out of service<br>message, the call is<br>automatically forwarded<br>with 181 forwarded from<br>OXO |

#### 8.3.2 Test Results

## Alcatel Lucent

Test

Case **Test Case** N/A OK NOK Comment ld Check the display and ring back tone Call to user in "Do not Disturb" (DND) state (SIP: "480 Temporarily not available") Dial "\*63" on the IP Touch IPset-1 in order to enable the DND. Wait for acknowledgement ring back tone OU7  $\square$ from OXO. With the SIP phone Zset-2 call IPset-1. Check ring back tone and display. Redial \*60 on IPset-1 to cancel the DND Call to local user, immediate forward (CFU). (SIP: "181 Forwarded")(1) On IP Touch IPset-1 dial the \*61IPset-2 to activate the CFU. Wait for acknowledgement ring back tone **OU8**  $\bowtie$ from OXO. With the SIP phone Zset-2 call the IPset-1. Check that IPset-2 is ringing and the display. Take the call check audio and hung up. Dial \*60 on IPset-1 for forward cancellation. Call to local user, forward on no reply (CFNR). (1) On IP Touch IPset-1 configure with OMC the CFNR using dynamic routing to IPset-2. With Zset-2 call the IPset-1. Check that IPset-1 is ringing but don't take the call and wait the time out OU9  $\square$ (about 30 sec). Time out is defined in IPset-1 dynamic routing of Timer 1. After time out check that IPset-2 is ringing and take the call. Check the audio and display. Call to local user, forward on busy (CFB). (1) On IP Touch IPset-1 dial the \*62IPset-2 (\*62+<target MCDU number>) to activate the CFB. Wait for acknowledgement ring back tone from OXO. OU10 With SIP phone Zset-2 call IPset-1 and take the call  $\square$  $\square$ to make it busy. With other SIP phone Zset-3 call IPset-1. Check that IPset-2 is ringing and take the call. Check the audio and display. Dial \*60 on IPset-1 for forward cancellation. Call to external number (Check ring back tone, called party display) **OXO Connect** We used ISDN T0 line **OU11** With SIP set Zset-2 dial 9 (9 prefix +external **OXO Connect evolution**  $\boxtimes$  $\square$ We used SIP trunk for number) Take the call and check audio, display and call testing this scenario release. SIP session timer expiration: Check if call is maintained or released after the session timer has expired With SIP set Zset-2 call IP Touch IPset-1. OU12  $\boxtimes$ Take the call on IPset-1 and never hang up, wait for time out expiration.

Check that call is maintained or release.

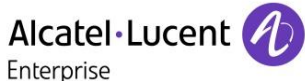

#### Notes:

(1) For test cases with call to forwarded user: User is forwarded to another local user. Special case of forward to Voice Mail is tested in another section.

#### 8.4 Incoming calls

#### 8.4.1 Test Objectives

Calls will be generated using the numbers or the name of the SIP user. SIP terminal will be called in different states: free, busy, out of service, forward. The states are to be set by the appropriate system prefixes unless otherwise noted. Points to be checked: tones, voice during the conversation, display (on caller and called party), hang-up phase.

Network calls are made using SIP private trunk established between two OXO's. OXO prefixes are mandatory for several tests of this section. For more information refer to the appendix C.

#### 8.4.2 Test Results

| Test<br>Case Id | Test Case                                                                                                    | N/A | OK | NOK | Comment |
|-----------------|----------------------------------------------------------------------------------------------------|-----|----|-----|---------|
| IN1             | Local /network call to free SIP terminalLocal: with IP Touch IPset-1 call SIP set Zset-2. Checkthat Zset-2 is ringing and take the callCheck ring back tone and called party display.Network: with IP Touch IPset-1 call SIP set NwkZset-2 onanother Node. Check that NwkZset-2 is ringing and takethe call.Check ring back tone and called party display.                                                                                                    |     |    |     |         |
| IN2             | Local/network call to busy SIP terminal<br>Local: With SIP set Zset-3 call other SIP set Zset-2 and<br>take the call to make it busy, don't hang up.<br>With IP Touch IPset-2 call Zset-2 which is busy<br>Check the ring back tone and display.<br><u>Network</u> : With SIP set Zset-2 call SIP set NwkZset-2 and<br>take the call to make it busy, don't hang up.<br>With IPset-1 call NwkZset-2 which is busy<br>Check ring back tone and called party display. |     |    |     |         |
| IN3             | Local/network call to unplugged SIP terminal<br>Local: Unplug the Zset-2 SIP set and call it with IP Touch<br>IPset-1.<br>Check the ring back tone and display<br><u>Network</u> : Unplug the SIP set NwkZset-2 and call it with<br>IPset-1<br>Check the ring back tone and display                                                                                                    |     |    |     |         |

## Alcatel·Lucent

Test **Test Case** N/A ΟΚ NOK Comment Case Id Local/network call to SIP terminal in Do Not Disturb (DND) mode By local feature if applicable: Local: Enable DND on SIP set Zset-2 and call it with IP **Touch IPset-1** 603 Declined IN4A Check the ring back tone and display  $\square$ message is sent Cancel the DND on Zset-2. Network: Enable DND on SIP set NwkZset-2 and call it with IP Touch IPset-1 Check the ring back tone and display Cancel the DND on Zset-2. By system feature Local: Enable DND on SIP set Zset-2 using the \*63 prefix.. Wait for acknowledgement ring back tone from OXO. With IP Touch IPset-1 call Zset-2 Check the ring back tone and display Cancel the DND on Zset-2 using \*63 prefix. Call goes to IN4B  $\bowtie$ voicemail Network: Enable DND on SIP set NwkZset-2 using the \*63 prefix. Wait for acknowledgement ring back tone from OXO. With IP Touch IPset-1 call NwkZset-2 Check the ring back tone and display Cancel the DND on NwkZset-2 using \* 60 prefix. Local/network/SIP call to SIP terminal in immediate forward (CFU) to local user: By local feature if applicable: Local: On SIP set Zset-2 enable CFU to IP Touch IPset-1 With SIP set Zset-3 call Zset-2. Check that IPset-1 is rinaina. Take the call and check audio and display. IN5A  $\bowtie$ Disable CFU on Zset-2. Network: On SIP set NwkZset-2 enable CFU to IP Touch NwkIPset-1. With SIP set Zset-2 call NwkZset-2. Check that NwkIPset-1 is ringing. Take the call and check audio and display. Disable CFU on NwkZset-2.

## Alcatel Lucent

Test **Test Case** N/A ΟΚ NOK Comment Case Id By system feature: Local: On SIP set Zset-2 enable CFU to IP Touch IPset-1 using \*61IPset-1 prefix (\*61 + <target MCDU number>). Wait for acknowledgement ring back tone from OXO. With SIP set Zset-3 call Zset-2. Check that IPset-1 is ringing. Take the call and check audio and display. IN5B Disable CFU on Zset-2 using \*60 prefix.  $\square$ Network: On SIP Set NwkZset-2 enable CFU to IP Touch NwkIPset-1 using \*61 + <target MCDU number>. Wait for acknowledgement ring back tone from OXO. With SIP Set Zset-3 call NwkZset-2. Check that NwkIPset-1 is ringing. Take the call and check audio and display. Disable CFU on NwkZset-2 using \*60 prefix. Local/network/SIP call to SIP terminal in immediate forward (CFU) to network number: By local feature if applicable: Local: On SIP Set Zset-3 enable CFU to SIP Set NwkZset-1.With SIP set Zset-2 call Zset-3. Check that NwkZset-1 is ringing. Take the call and check audio and display. IN6A  $\square$ Disable CFU on Zset-3. Network: On SIP Set Zset-2 enable CFU to IP Touch NwkIPset-1. With SIP Set NwkZset-2 call Zset-2. Check that NwkIPset-1 is ringing. Take the call and check audio and display. Disable CFU on Zset-2. By system feature: Local: On SIP Set Zset-2 enable CFU to SIP Set NwkZset-1 using \*61NwkZset-1 prefix (\*61 + <target MCDU number>). Wait for acknowledgement ring back tone from OXO. With SIP set Zset-3 call Zset-2. Check that NwkZset-1 is ringing. Take the call and check audio and display. Disable CFU on Zset-2 using \*60 prefix. IN6B  $\boxtimes$ Network: On SIP Set Zset-2 enable CFU to IP Touch NwkIPset-1 using \*61 + <target MCDU number>. Wait for acknowledgement ring back tone from OXO. With SIP Set NwkZset-2 call Zset-2. Check that NwkIPset-1 is rinaina. Take the call and check audio and display. Disable CFU on Zset-2 using \*60 prefix.

## Alcatel·Lucent

Test **Test Case** N/A ΟΚ NOK Comment Case Id Local/network/SIP call to SIP terminal in immediate forward (CFU) to another SIP user By local feature if applicable: Local: On SIP set Zset-2 enable CFU to SIP set NwkZset-With Zset-3 call Zset-2. Check that NwkZset-1 is ringing. Take the call and check audio and display. IN7A  $\square$ Disable CFU on Zset-2. Network: On SIP set Zset-2 enable CFU to IP Touch NwkIPset-3. With SIP Set NwkZset-1 call Zset-2. Check that NwkIPset-3 is ringing. Take the call and check audio and display. Disable CFU on Zset-2. By system feature: Local: On SIP Set Zset-3 enable CFU to SIP Set NwkZset-1 using \*61 + <target MCDU number>. Wait for acknowledgement ring back tone from OXO. With SIP Set Zset-2 call Zset-3. Check that NwkZset-1 is ringing. Take the call and check audio and display. IN7B Disable CFU on Zset-3 using \*60 prefix.  $\square$ Network: On SIP Set Zset-3 enable CFU to IP Touch NwkIPset-3 using \*61 + <target MCDU number>. Wait for acknowledgement ring back tone from OXO. With SIP Set NwkZset-1 call Zset-3. Check that NwkIPset-3 is ringing. Take the call and check audio and display. Disable CFU on Zset-3 using \*60 prefix Local call to SIP terminal in "forward on busy" (CFB) state: By local feature if applicable On SIP Set Zset-2 enable CFB to IP Touch IPset-1 IN8A With Zset-2 call the voice mail to make it busy.  $\square$  $\bowtie$ With SIP Set Zset-3 call Zset-2 which is busy. Check that IPset-1 is ringing Take the call and check audio and display. Disable CFU on Zset-2. By system feature: On SIP Set Zset-2 enable CFB to IP Touch IPset-1 using \*62 + <target MCDU number>. Wait for acknowledgement ring back tone from OXO. IN8B With Zset-2 call the voice mail to make it busy.  $\square$  $\bowtie$ With SIP Set Zset-3 call Zset-2 which is busy. Check that IPset-1 is ringing Take the call and check audio and display. Disable CFB on Zset-2 using \*60 prefix.

## Alcatel Lucent

| Test<br>Case Id | Test Case                                                                                                    | N/A | ок | NOK | Comment            |
|-----------------|----------------------------------------------------------------------------------------------------|-----|----|-----|--------------------|
| IN9A            | Local call to SIP terminal in "forward on no reply"<br>(CFNR)<br>By local feature if applicable<br>On SIP Set Zset-3 enable CFNR to IP Touch IPset-1<br>With SIP Set Zset-2 call Zset-3.<br>Check that Zset-3 is ringing and don't take the call, wait<br>for time out (about 30 seconds).<br>After time out expiration the IPset-1 is ringing, take the call<br>and check audio and display |     | ×  |     |                    |
| IN9B            | By system feature<br>CNFR via prefix not available on OXO (dynamic routing<br>has to be used)                                                                                                    |     |    |     |                    |
| IN10            | Call to busy user, Call waiting.<br>(Camp-on), local feature if applicable:<br>With SIP Set Zset-2 call other SIP Set Zset-3 (multiline<br>set) to make it busy, take the call and don't hang up.<br>With IP Touch IPset-2 call Zset-3 (on Zset-3 camp-on<br>feature is enabled).<br>Check the Call waiting or ring back tones and display                                                   |     |    |     | Busy tone is heard |
| IN11            | External call to SIP terminal.<br>Check that external call back number is shown correctly:<br>With SIP Set Zset-3 dial 9 + target MCDU number.<br>Check that external is ringing and the external call number<br>is shown correctly<br>Take the call and check audio, display and call release.                                                                                              |     |    |     |                    |
| IN12            | Calling Line Identity Restriction (CLIR): Local call to<br>SIP terminal.<br>On IP Touch IPset-2 enable mask Identity and call SIP Set<br>Zset-3 in order to hide IPset-2 identity.<br>Check that Zset-3 is ringing, take the call and check that<br>IPset-2 identity is hidden.                                                                                                    |     | X  |     |                    |
| IN13            | Display: Call to free SIP terminal from IP Touch user with<br>a name containing non-ASCII characters (eg éëêèè).<br>Check caller display.<br>Check that SIP set is ringing and check on its display that<br>the characters are correctly printed.                                                                                                    |     |    |     |                    |
| IN14            | Display: Call from IP Touch to SIP which has the name<br>containing non-ASCII characters, eg &@(#?+)=.<br>Check caller display.<br>Check that SIP set is ringing and check that the<br>characters are correctly printed.                                                                                                    |     |    |     |                    |

## Alcatel·Lucent

Test **Test Case** N/A ΟΚ NOK Comment Case Id SIP set is part of a sequential hunt group (1). Call to hunt group. Check call/release. With IP Touch IPset-1 call the sequential hunt group MCDU number 328 Check that Zset-2 is ringing Take the call and don't hang up. IN15 And with IP Touch IPset-2 call the sequential hunt group  $\square$ MCDU number 328 Check that IPset-2 is ringing Take the call and don't hang up. And with SIP Set Zset-1 call the sequential hunt group MCDU number 328 Check that Zset-3 is ringing Take the call and don't hang up. SIP set is part of a cyclic hunt group (2). Call to hunt group. Check call/release. With IP Touch IPset-1 call the cyclic hunt group MCDU number IPset-2 Check that 301 is ringing Take the call and hang up. IN16 And with IPset-1 call the cyclic hunt group MCDU number  $\boxtimes$ IPset-2 Check that Zset-3 is ringing Take the call and hang up. And with SIP Set Zset-1 call the cyclic hunt group MCDU number IPset-2 Check that Zset-2 is ringing Take the call and don't hang up. SIP set is declared as a MultiSet. Call to main set and see if twin set rings. Take call with twin set. With IP Touch IPset-2 call IP Touch IPset-1 which is in MultiSet with SIP Set Zset-3. IN17  $\bowtie$ Check that Zset-3 and IPset-1 both ringing. Take the call from Zset-3 and check that IPset-1 stop ringing. Check audio and display.

#### 8.5 Features during Conversation

#### 8.5.1 Test Objectives

Features during conversation between local user and SIP user must be checked. Check that right tones are generated on the SIP phone. A multiline SIP set is mandatory for tests 2, 3, 4 and 8.

OXO prefixes are mandatory for several tests of this section. For more information refer to the appendix C.

#### 8.5.2 Test Results

| Test<br>Case Id | Test Case                                                                                                    | N/A | ОК          | NOK | Comment                                                                                                    |
|-----------------|----------------------------------------------------------------------------------------------------|-----|-------------|-----|----------------------------------------------------------------------------------------------------|
| FE1A            | Hold and resume with local feature (if applicable)<br>With Zset-3 call IPset-1 take the call, check audio and<br>display.<br>With Zset-3 put IPset-1 on hold check tones and<br>display on both and resume the call.<br>With IPset-1 put Zset-3 on hold check tones and<br>display on both and resume the call.<br>Keep this call for the next test. |     |             |     | CPT file was<br>generated using the<br>Audiocodes<br>CPTwizard and has<br>to be loaded to the<br>gateway to get the<br>tones. |
| FE1B            | Enquiry call to another local user (if applicable)<br>Distant user is put on hold with local feature<br>With Zset-3 (multi-lines) call IPset-2 and take the call.<br>IPset-1 will be put on hold when making second call to<br>IPset-2<br>Put IPset-2 on hold and check tones and display on<br>both.<br>Keep these two calls for the next test.     |     |             |     |                                                                                                    |
| FE1C            | Broker request, toggle back and forth between both<br>lines with local feature (if applicable)<br>With Zset-3 switch between IPset-1 and IPset-2 lines.<br>Check the tones and display on sets on hold state.<br>Keep these two calls for the next test.                                                                                             |     |             |     |                                                                                                    |
| FE1D            | Release first call. Keep second call.<br>Hang up IPset-1 and only Zset-3 and IPset-2 are in call<br>Check that Zset-3 & IPset-2 are still in a call, check<br>display.                                                                                                    |     |             |     |                                                                                                    |
| FE2             | Repeat the test 1C to 1D but using the call server feature                                                                                                    |     | $\boxtimes$ |     |                                                                                                    |
| FE3             | Three party conferences initiated from OXO set<br>With IPset-1 call Zset-2, take the call and don't release<br>it.<br>With IPset-1 call IPset-2, take the call and don't release<br>it too.                                                                                                    |     |             |     |                                                                                                    |

## Alcatel Lucent

Test **Test Case** N/A OK NOK Comment Case Id With IPset-1 start a conference. Check that IPset-1, IPset-2 and Zset-2 are in conference. Check audio and display. Three party conferences initiated from SIP set with **local feature** (if applicable) With Zset-2 call IPset-1 take the call and don't release it. With Zset-2 call IPset-2, take the call and don't release FE4A  $\square$ it too. With Zset-2 start a conference by the local feature Check that IPset-1, IPset-2 and Zset-2 are in conference. Check audio and display. Three party conferences initiated from SIP set with FE4B  $\bowtie$ OXO feature Meet Me conference With Zset-3 call the Meet me Conference bridge dialing prefix 68 and follow instruction to open the bride. With Zset-2 join the conference bridge by dialing prefix 69 and enter access code. FE5  $\square$ With IPset-1 join the conference bridge by dialing prefix 69 and enter access code. Check that IPset-1, Zset-2 and Zset-3 are in conference.

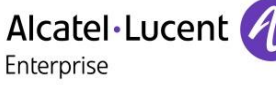

#### 8.6 Call Transfer

#### 8.6.1 Test Objectives

During the consultation call step, the transfer service can be requested and must be tested. Several transfer services exist: Unattended Transfer, Semi-Attended Transfer and Attended Transfer.

Audio, tones and display must be checked.

We use the following scenario, terminology and notation:

There are three actors in a given transfer event:

- A *Transferee*: the party being transferred to the Transfer Target.
- B *Transferor*: the party doing the transfer.
- C Transfer Target: the new party being introduced into a call with the Transferee.

There are three sorts of transfers in the SIP world:

- **Unattended Transfer** or *Blind transfer*: The Transferor provides the Transfer Target's contact to the Transferee. The Transferee attempts to establish a session using that contact and reports the results of that attempt to the Transferor.
- Semi-Attended Transfer or Transfer on ringing:
- 1. A (Transferee) calls B (Transferor).
- 2. B (Transferor) calls C (Transfer Target). A is on hold during this phase. C is in ringing state (does not pick up the call).
- 3. B executes the transfer. B drops out of the communication. A is now in contact with C, in ringing state. When C picks up the call it is in conversation with A.
- Attended Transfer or Consultative Transfer or Transfer in conversation:
  - 1. A (Transferee) calls B (Transferor).
  - 2. B (Transferor) calls C (Transfer Target). A is on hold during this phase. C picks up the call and goes in conversation with B.
  - 3. B executes the transfer. B drops out of the communication. A is now in conversation with C.

Note: Unattended and Semi Attended transfer are not supported for SIP phones on OXO Connect.

In the below table, SIP means a partner SIP set, OXO means a proprietary OXO (Z/UA/IP) set, Ext. Call means an External Call, ISDN for example.

#### 8.6.2 Test Results

| Test<br>case<br>ID |            | Test case  |                    | N/A | ОК          | NOK | Comment |
|--------------------|------------|------------|--------------------|-----|-------------|-----|---------|
|                    | А          | В          | С                  |     |             |     |         |
|                    | Transferee | Transferor | Transfer<br>Target |     |             |     |         |
| CT1                | OXO        | SIP        | ОХО                |     | $\boxtimes$ |     |         |

|     |          | Alc<br>Ente | catel·Lucent | Ð |             |                                                                                                    |
|-----|----------|-------------|--------------|---|-------------|----------------------------------------------------------------------------------------------------|
| CT2 | Ext Call | SIP         | охо          |   |             | OXO Connect<br>We used ISDN T0<br>line<br>OXO Connect<br>evolution<br>We used SIP trunk<br>for testing this<br>scenario |
| СТЗ | Ext Call | SIP         | Ext Call     |   |             | OXO Connect<br>We used ISDN TO<br>line<br>OXO Connect<br>evolution<br>We used SIP trunk<br>for testing this<br>scenario |
| CT4 | SIP      | SIP         | SIP          |   | $\square$   |                                                                                                    |
| CT5 | SIP      | OXO         | OXO          |   | $\square$   |                                                                                                    |
| CT6 | Ext Call | охо         | SIP          |   |             | OXO Connect<br>We used ISDN T0<br>line<br>OXO Connect<br>evolution<br>We used SIP trunk<br>for testing this<br>scenario |
| CT7 | SIP      | OXO         | SIP          |   | $\boxtimes$ |                                                                                                    |

#### 8.7 Attendant

#### 8.7.1 Test Objectives

An attendant console is defined on the system. Call going to and coming from the attendant console are tested.

#### 8.7.2 Test Results

| Test<br>Case Id | Test Case                                                                                                    | N/A | ок | NOK | Comment                                                          |
|-----------------|----------------------------------------------------------------------------------------------------|-----|----|-----|------------------------------------------------------------------|
| AT1             | SIP set call to attendant<br>From SIP set Zset-2 dial "9" (attendant call prefix)<br>Check audio and display                                                                                                    |     |    |     |                                                                  |
| AT2             | 2 <sup>nd</sup> incoming call while in conversation with<br>attendant<br>While SIP set Zset-2 is in conversation with the<br>attendant, from IP Touch IPset-2 call Zset-2<br>Answer the call and check audio and display                                  |     | X  |     | Beep sound is heard<br>when there is<br>second incoming<br>call. |
| AT3             | SIP set call to attendant, attendant transfers to<br>OXO set, semi-attended<br>From SIP set Zset-2 dial "9" (attendant call prefix) and<br>answer.<br>Attendant transfer semi-attended to IP Touch IPset-2<br>Answer the call and check audio and display |     |    |     |                                                                  |
| AT4             | SIP set call to attendant, attendant transfers to<br>OXO set, attended<br>From SIP set Zset-2 dial "9" (attendant call prefix) and<br>answer<br>Attendant transfer attended to IP Touch IPset-2<br>Check audio and display                                |     |    |     |                                                                  |
| AT5             | OXO set calls to attendant, attendant transfers to<br>SIP set, attended<br>From IP Touch IPset-2 dial "9" (attendant call prefix)<br>and answer<br>Attendant transfer attended to SIP set Zset-2<br>Check audio and display                               |     |    |     |                                                                  |
| AT6             | External ISDN Call to attendant, attendant transfers<br>to SIP set, attended<br>ISDN incoming call to the attendant.<br>From the attendant call SIP set Zset-2 and transfer<br>attended<br>Check audio and display                                        |     |    |     |                                                                  |
| AT7             | SIP set call to attendant, attendant transfers to<br>External<br>From SIP set Zset-2, dial "9" (attendant call prefix) and<br>answer                                                                                                    |     |    |     |                                                                  |

## Alcatel Lucent

| Test<br>Case Id | Test Case                                                                                                    | N/A | ок | NOK | Comment |
|-----------------|----------------------------------------------------------------------------------------------------|-----|----|-----|---------|
|                 | From the attendant, call an external ISDN destination<br>and transfer semi-attended<br>Answer and check audio and display. |     |    |     |         |

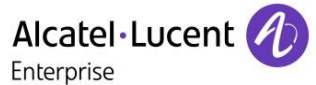

#### 8.8 Voice Mail

#### 8.8.1 Test Objectives

Voice Mail notification, consultation and password modification must be checked. MWI (Message Waiting Indication) has to be checked.

Voice mail service is enabled on SIP sets Zset-2, Zset-3 and OXO IPset-1.

For these tests, DTMF sending (RFC 2833) has to be validated in order to use Voice Mail menu.

#### 8.8.2 Test Results

| Test<br>Case Id | Test Case                                                                                                    | N/A                        | ок | NOK | Comment                                                                            |
|-----------------|----------------------------------------------------------------------------------------------------|----------------------------|----|-----|------------------------------------------------------------------------------------|
|                 | Password modification<br>With SIP set Zset-3 call the Voice Mail and follow<br>the Voice guide in order to modify the default<br>password.                                                                                                    |                            |    |     |                                                                                    |
| VO1             | When modification is accepted hang-up.                                                                                                    |                            |    |     | Password modification is successful                                                |
|                 | Recall the voice mail and try to log with a wrong password. Check the rejection.                                                                                                    |                            |    |     |                                                                                    |
|                 | Recall the voice mail and try to log with the right password. Check the service access.                                                                                                    |                            |    |     |                                                                                    |
| VO2             | Message display activation, MWI (1):<br>With SIP set Zset-2 call the Voice Mail.<br>Follow the instructions in order to send a voice<br>message in SIP set Zset-3 boxes.                                                                                                    |                            |    |     |                                                                                    |
|                 | Check that the MWI on Zset-3 is activated.                                                                                                    | /I on Zset-3 is activated. |    |     |                                                                                    |
| VO3             | Message consultation<br>With SIP set Zset-3 call the Voice Mail.<br>Follow the instructions in order to listen your voice<br>message leaved during the previous test. Check<br>that your can listen it and delete.                                                                                                    |                            |    |     |                                                                                    |
|                 | message cancellation.                                                                                                    |                            |    |     |                                                                                    |
| VO4             | SIP call to a OXO user forwarded to Voice Mail<br>Forward the IP Touch IPset-1 to Voice Mail by<br>dialing *61 prefix + <voice mail="" number="">.<br/>With SIP set Zset-3 call IPset-1 and check that you<br/>are immediately forwarded to Voice Mail.<br/>Check that you can leave a message<br/>On IPset-1 disable Voice Mail forwarding with *60<br/>prefix.</voice> |                            |    |     | Call forward can be<br>enabled from the codes<br>configured in the MP11x<br>device |
| VO5             | OXO set call to a SIP user forwarded to Voice Mail<br>Forward the SIP set Zset-3 to Voice Mail by dialing<br>*61 prefix + <voice mail="" number="">.<br/>With IP Touch IPset-1 call Zset-3 and check that<br/>you are immediately forwarded to Voice Mail.<br/>Check that you can leave a message</voice>                                                                |                            |    |     | Call forward can be<br>enabled from the codes<br>configured in the MP11x<br>device |
|                 | On Zset-3 disable Voice Mail forwarding with *60 prefix.                                                                                                    |                            |    |     |                                                                                    |

#### 8.9 Defence

#### 8.9.1 Test Objectives

Checks how the SIP set will react in case of an OXO reboot, Ethernet link failure.

#### 8.9.2 Test Results

| Test<br>Case<br>Id | Test Case                                                                                                    | N/A | ок | NOK | Comment                                                                                                    |
|--------------------|----------------------------------------------------------------------------------------------------|-----|----|-----|----------------------------------------------------------------------------------------------------|
| DE1                | OXO Reboot<br>Establish an incoming ISDN call with SIP set-1.<br>Reboot the OXO.<br>When the OXO is up again, re-establish an incoming<br>ISDN call with SIPset-2 and check the audio.                                                                                                    |     |    |     | OXO Connect<br>We tested this<br>scenario with OXO<br>connect R3.0<br>Medium cabinet and<br>mix board.<br>OXO Connect<br>evolution<br>For OXO connect<br>evolution we used SIP<br>trunk for this scenario.                                                                                             |
| DE2                | Ethernet link failure<br>Establish an incoming ISDN call with SIP set-1.<br>Disconnect the Ethernet link of SIP set-1.<br>Check that the incoming call is presented to the<br>attendant.<br>Reconnect the Ethernet link of SIP set-1.<br>Re-establish an incoming ISDN call with SIP set-1<br>and check the audio.                         |     |    |     | OXO Connect<br>This scenario is<br>applicable only for<br>OXO connect (Power<br>CPU EE).                                                                                                    |
| DE3                | Power failure<br>In OXO connect Evolution the<br>Establish an incoming ISDN call with SIP set-1.<br>Disconnect the Ethernet link of SIP set-1.<br>Check that the incoming call is presented to the<br>attendant.<br>Reconnect the Ethernet link of SIP set-1.<br>Re-establish an incoming ISDN call with SIP set-1<br>and check the audio. |     |    |     | OXO Connect<br>evolution<br>We used SIP trunk<br>instead of ISDN for<br>OXO connect<br>evolution.<br>OXO connect<br>evolution is powered<br>by PoE. So once the<br>cable is disconnected,<br>the evolution box is<br>switched off.<br>Once it is connected it<br>boots up and calls are<br>successful. |

#### 8.10 Fax tests

#### 8.10.1 Test Objectives

In this section fax modules are connected as Basic SIP phone on OXO though the analog gateway. These fax modules are limited to G711 pass-through sending method.

These tests shall verify that the basic communication between FAX can be made on different conditions.

#### 8.10.2 Test Results

Basic Fax Tests

| Test<br>Case<br>Id | Test Case                                                                                                    | N/A | ОК | NOK | Comment                            |
|--------------------|----------------------------------------------------------------------------------------------------|-----|----|-----|------------------------------------|
| FA1                | Register with no authentication<br>On OXO and on the analog gateway, configure<br>GWFAXset-1 and GWFAXset-2 registration with no<br>authentication. Check registration.       |     |    |     | Registration fax sets behind MP118 |
| FA2                | Register with authentication<br>On OXO and on the analog gateway, configure<br>GWFAXset-1 and GWFAXset-2 registration with<br>digest authentication mode. Check registration. |     |    |     | Registration fax sets behind MP118 |
| FA3                | Register time out<br>On the analog gateway, configure 120 seconds as<br>registration period. Wait for a registration timeout<br>and check that the gateway registers again    |     |    |     | Registration fax sets behind MP118 |

#### Loop-back communication from GATEWAY Fax to GATEWAY Fax through OXO.

| Test<br>Case<br>Id | Test Case                                                                                                    | N/A         | ОК | NOK | Comment                                                   |
|--------------------|----------------------------------------------------------------------------------------------------|-------------|----|-----|-----------------------------------------------------------|
| FA4                | Fax sending to an between two gateway fax devices<br>Send a fax from GWFAXset-1 to GWFAXset-2                                                                                 |             |    |     | We sent single fax<br>between two MP118<br>phones.        |
| FA5                | Fax sending with no authentication<br>Send a fax from an FAXset-1 to GWFAXset-1                                                                                               | $\boxtimes$ |    |     | The scenario is not<br>valid for OXO connect<br>Evolution |
| FA6                | Fax receiving with no authentication<br>Send a fax from GWFAXset-1 to FAXset-1                                                                                                | $\boxtimes$ |    |     | The scenario is not<br>valid for OXO connect<br>Evolution |
| FA7                | Register with authentication<br>On OXO and on the analog gateway, configure<br>GWFAXset-1 and GWFAXset-2 registration with<br>digest authentication mode. Check registration. |             |    |     | The scenario is not<br>valid for OXO connect<br>Evolution |
| FA8                | Fax receiving with authentication<br>Send a fax from an FAXset-1 to GWFAXset-1                                                                                                |             |    |     | The scenario is not<br>valid for OXO connect<br>Evolution |

|     | Alcatel·Lucent<br>Enterprise                                                |  |                                                           |
|-----|-----------------------------------------------------------------------------|--|-----------------------------------------------------------|
| FA9 | Receiving fax with authentication<br>Send a fax from GWFAXset-1 to FAXset-1 |  | The scenario is not<br>valid for OXO connect<br>Evolution |

#### Basic communication between Gateway fax and External fax

| Test<br>Case<br>Id | Test Case                                                                               | N/A         | ок | NOK | Comment                                                   |
|--------------------|-----------------------------------------------------------------------------------------|-------------|----|-----|-----------------------------------------------------------|
| FA10               | Fax sending to an external fax<br>Send a fax from an External fax to GWFAXset-1         | $\boxtimes$ |    |     | The scenario is not<br>valid for OXO connect<br>Evolution |
| FA11               | Fax receiving to an external fax<br>-0<br>Send a fax from GWFAXset-1 to an External fax |             |    |     |                                                           |

#### Multiple pages exchanged between GATEWAY Fax and OXO.

| Test<br>Case<br>Id | Test Case                                                                                                    | N/A         | ок | NOK | Comment                                                   |
|--------------------|----------------------------------------------------------------------------------------------------|-------------|----|-----|-----------------------------------------------------------|
| FA12               | Fax sending with 5 pages to an between two<br>gateway fax devices<br>The test is to confirm proper working while sending<br>multi page fax between two Send a fax (5 pages)<br>from GWFAXset-1 to GWFAXset-2 |             |    |     |                                                           |
| FA13               | Fax receiving with 5 pages<br>Send a fax (5pages) from FAXset-1 to GWFAXset-1                                                                                                    | $\boxtimes$ |    |     | The scenario is not<br>valid for OXO connect<br>Evolution |
| FA14               | Fax sending with 5 pages<br>Send a fax (5 pages) from GWFAXset-1 to FAXset-1                                                                                                    |             |    |     | The scenario is not<br>valid for OXO connect<br>Evolution |
| FA15               | Fax receiving with 5 pages from an external fax<br>Send a fax (5pages) from an external fax device to<br>GWFAXset-1                                                                                          | $\boxtimes$ |    |     | The scenario is not<br>valid for OXO connect<br>Evolution |
| FA16               | <b>Fax sending with 5 pages to an external fax</b><br>Send a fax (5pages) from GWFAXset-1 to an external fax device                                                                                          | $\boxtimes$ |    |     | The scenario is not<br>valid for OXO connect<br>Evolution |

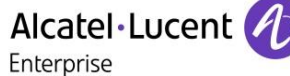

#### 8.11 Surveillance/Recovery

#### 8.11.1 Test objectives

These tests shall verify that the basic communication between faxes can be made when the network or equipment are stressed.

#### 8.11.2 Perturbations

**Description**: Check the solution behaviors when network is perturb

| Test<br>Case<br>Id | Test Case                                                                                                    | N/A         | ок | NOK | Comment                                                   |
|--------------------|----------------------------------------------------------------------------------------------------|-------------|----|-----|-----------------------------------------------------------|
| SU1                | Fax receiving stop after the first page<br>Send a fax from GWFAXset-1 to GWFAXset-2. Stop<br>the transmission after sending the first page.<br>Check the fax receiving is correctly stopped. |             |    |     |                                                           |
| SU2                | Fax sending stop after the first page<br>Send a fax from GWFAXset-1 to FAXset-1. Stop the<br>transmission after sending the first page.<br>Check the fax sending is correctly stopped.       | $\boxtimes$ |    |     | The scenario is not<br>valid for OXO connect<br>Evolution |
| SU3                | Fax receiving when busy<br>Send one fax from GWFAXset-1 to GWFAXset-2<br>Send one fax from GWFAXset-3 to GWFAXset-2<br>Check the GWFAXset-3 receives a busy tone.                            |             |    |     |                                                           |
| SU4                | Fax sending when no answer<br>Send one fax from GWFAXset-1 to GWFAXset-2.<br>Verify that the behavior is correct when there is no<br>answer                                                  |             |    |     |                                                           |

#### OXO system phones call GATEWAY Fax

| Test<br>Case<br>Id | Test Case                                                                                                    | N/A | ок | NOK | Comment |
|--------------------|----------------------------------------------------------------------------------------------------|-----|----|-----|---------|
| SU5                | Fax receiving stop after the first page<br>Make a call from the Ipset-1 to the GWFAXset-1,<br>verify that the call is released after a time out Verify<br>that no issues are generated |     |    |     |         |

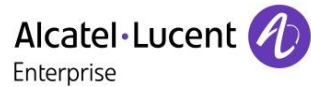

# 9 Appendix A: AAPP member's Application description

#### MediaPack 1xx

The Media Pack Series Analog VoIP Gateways are cost-effective, best-of-breed technology products. These stand-alone analog VoIP Gateways provide superior voice technology for connecting legacy telephones, fax machines and PBX systems with IP-based telephony networks, as well as for integration with new IP-based PBX systems. These products are designed and tested to be fully interoperable with leading Soft switches, SIP servers and H.323

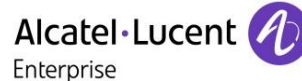

## 10 Appendix B: Configuration requirements of the AAPP member's application

To start with the configuration, we intially started with factory reset of the device.

1) Configure the IP interface table of the audiocodes.

| Caudiocodes MP-118 FXS_FX0                                                                                                    | Submit 🔘 Burn                                                                                                    | Device Actions 💽 💼 Home 🔞 Help 😁 Log off                                                     |  |
|----------------------------------------------------------------------------------------------------|----------------------------------------------------------------------------------------------------|----------------------------------------------------------------------------------------------|--|
| Contiguration Maintenance Status<br>Scenarios Search<br>Besic Full<br>System<br>Vote<br>Vote<br>Vote<br>DNS<br>Bescurity<br>Control Network<br>Bescurity<br>Control Network<br>Control Network<br>Control Network<br>Control Network<br>Control Network<br>Control Network<br>Control Network<br>Control Network<br>Control Network<br>Control Network<br>Control Network<br>Control Network | <ul> <li>Single IP Settings <ul> <li>Subnet Mask</li> <li>Default Gateway Address</li> </ul> </li> <li>VoIP DNS Settings <ul> <li>DNS Setondary Server IP</li> <li>DNS Secondary Server IP</li> </ul> </li> <li>Multiple Interface Settings <ul> <li>Multiple Interface Table</li> </ul> </li> </ul> | 2<br>10.9.223 3<br>255.255.0<br>10.9.223 180<br>10.9.224 225<br>10.9.224 225<br>10.9.224 225 |  |

2) Check the IP routing table and add appropriate routes for your testing network

| - a Dragnostics |               | - 10° N.U     | liting lane                   |                  |                               |        |                |            |
|-----------------|---------------|---------------|-------------------------------|------------------|-------------------------------|--------|----------------|------------|
| enarios Search  | #             | Delete<br>Row | Destination IP Address        | Prefix<br>Length | Gateway IP Address            | Metric | Interface Name | Status     |
| Basic 🖲 Full 🔿  | 1             |               | 10.9.223.0                    | 24               | 10.9.223.3                    | 0      |                | Active     |
| System          | 2             |               | 10.9.224.0                    | 24               | 10.9.223.180                  | 1      |                | Active     |
| VoIP            | 3             |               | 127.0.0.0                     | 8                | 127.0.0.1                     | 1      |                | Active     |
| Network         | 4<br>Enter th | e netwo       | 127.0.0.1<br>rk you want      | 32<br>Delete     | 127.0.0.1<br>Selected Entries | 0      |                | Active     |
| QoS Settings    |               | Add           | a new table entry             |                  |                               |        |                |            |
| Media Services  |               | Destir        | nation IP Address Prefi<br>16 | x Length         | Gateway IP Address            | 1      | Metric Inter   | rface Name |

 The registration can work even with default proxy settings. But for ease of understading We used IP group and a separate Proxy Set. We have given both configuration with default proxy and with separate IP group, proxy set.

#### Alcatel · Lucent 🥖

Enterprise

#### Configuration with IP group and separate proxy ID

| Caudiocodes MP-118                             | FXS_FXO           | Submit 🧕 Burn    | Device Actions | Home           | () Help          |
|------------------------------------------------|-------------------|------------------|----------------|----------------|------------------|
| Configuration Maintenance Status & Diagnostics | IP Group Table    |                  |                |                |                  |
| Scenarios Search                               | Add +             |                  |                |                |                  |
| Basic • Full                                   | Index Description |                  |                |                | Local Host Na    |
| B02.1x Settings                                |                   | Common Gateway   |                |                |                  |
| IPSec Proposal Table                           |                   | Index            | 1              |                |                  |
| IPSec Association Table                        |                   | Description      | IP GROUP       | 2 Enter th     | e Proxy set ID   |
| Media During Continue                          | l l               | Proxy Set ID     | 1              |                |                  |
| Eax/Modem/CID Settings                         |                   | SIP Group Name   |                | -              |                  |
| RTP/RTCP Settings                              |                   | Contact User     |                | ]              | -                |
| IPMedia Settings                               |                   | Local Host Name  |                |                | _                |
| General Media Settings                         |                   | Media Realm Name |                | 3 Ente         | r the IP profile |
| Analog Settings                                |                   | IP Profile ID    | 1              |                | _                |
| Media Security                                 |                   |                  | 1              |                |                  |
| Media Quality of experience                    |                   |                  | 🖻 S            | ubmit × Cancel |                  |
| Bervices                                       |                   |                  |                |                | - Ai             |
| teast Cost Routing                             |                   |                  |                |                |                  |
| Applications Enabling                          |                   |                  |                |                |                  |
| Control Network                                |                   |                  |                |                |                  |
| IP Group Table                                 |                   |                  |                |                |                  |
| Proxy Sets Table                               |                   |                  |                |                |                  |

Click the gateway tab and select the SIP re-routing method. Select yes in the "always Use Route table"

Add your OXO IP address and port number in the proxy table 1. Select the same options as shown in the picture below. We are not using default proxy table 0 here as we specified proxy table 1 in the IP group.

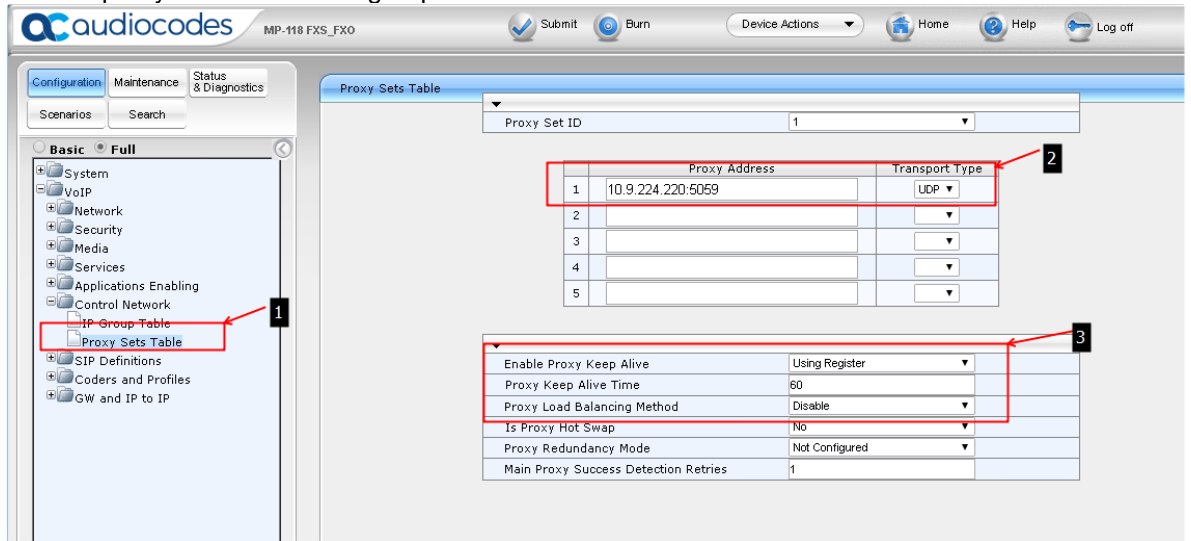

Goto SIP definitions and select the Proxy & registration menu. Enter the Registrar IP address. We have added to screenshots of this menu as it is many options.

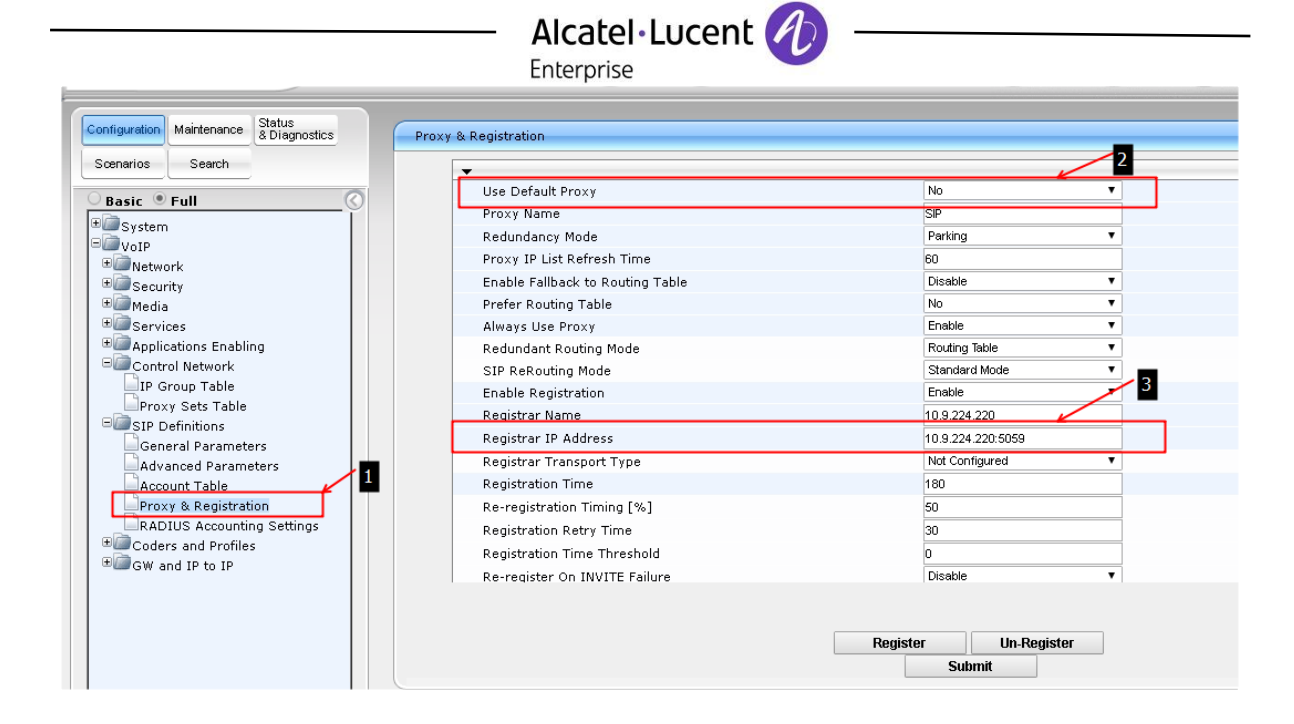

#### 4) Remaining SIP parameters are

| Constant System            | ReRegister On Connection Failure<br>Gateway Name | Disable <b>v</b>     |   |
|----------------------------|--------------------------------------------------|----------------------|---|
| The Security               | Gateway Registration Name                        |                      |   |
| ±@Media                    | DNS Query Type                                   | A-Record V           |   |
| * Services                 | Proxy DNS Query Type                             | A-Record T           | 4 |
| Applications Enabling      | Subscription Mode                                | Per Endpoint 🔻       |   |
| Control Network            | Number of RTX Before Hot-Swap                    | 3                    |   |
| IP Group Table             | Use Gateway Name for OPTIONS                     | No 🔻                 |   |
| Proxy Sets Table           | User Name                                        |                      |   |
| SIP Definitions            | Password                                         | Default_Passwd       |   |
| Advanced Parameters        | Cnonce                                           | Default_Cnonce       | 5 |
| Account Table              | Registration Mode                                | Per Endpoint 🔻       |   |
| Proxy & Registration       | Set Out-Of-Service On Registration Failure       | Disable 🔻            | _ |
| RADIUS Accounting Settings | Challenge Caching Mode                           | None 🔻               |   |
| E Coders and Profiles      | Mutual Authentication Mode                       | Optional 🔻           |   |
| ± GW and IP to IP          | Use Proxy IP as Host                             | Disable 🔻            |   |
|                            |                                                  | Register Un-Register |   |
|                            |                                                  | Submit               |   |

## Alcatel Lucent

5) Select the supported codecs in OXO.

| Coudiocodes MP-118 FXS_F                       | exo 🖉 su     | omit 🧕 E | Burn          | Device Actio | ons 🔹 🧯 | Home     | , 🙆 Help     |
|------------------------------------------------|--------------|----------|---------------|--------------|---------|----------|--------------|
| Configuration Maintenance Status & Diagnostics | Coders Table |          | 2             |              |         |          |              |
| Search                                         | Coder Name   | ľ        | Packetization | Time         | Rate    |          | Pavload Type |
| 🛛 Basic 🔍 Full                                 | G.711A-law   | •        | 20            | •            | 64      | •        | 8            |
| €@System                                       | 0.74111.000  | _        | 20            | -            | 64      | -        | 0            |
| C VoIP                                         | G.7110-law   | <u> </u> | 20            | <u> </u>     | 64      | -        | U            |
| *@Network                                      | G.729        | •        | 20            | •            | 8       | •        | 18           |
|                                                | G.723.1      | •        | 30            | •            | 5.3     | •        | 4            |
| ±// Media                                      | G.726        | T        | 20            | •            | 32      | •        | 2            |
| The services                                   |              | •        |               | •            |         | -        |              |
| Control Network                                |              |          |               | <u> </u>     |         | <u> </u> |              |
| IR Group Table                                 |              | •        |               | •            |         | •        |              |
| Proxy Sets Table                               |              | •        |               | •            |         | •        |              |
| Caracteristics                                 |              | •        |               | •            |         | •        |              |
| General Parameters                             |              | •        |               | •            |         | -        |              |
| Advanced Parameters                            |              | •        |               |              |         | ·        |              |
| Account Table                                  |              |          |               |              |         |          |              |
| Proxy & Registration                           |              |          |               |              |         |          |              |
| RADIUS Accounting titings                      |              |          |               |              |         |          |              |
| Coders and Proties                             |              |          |               |              |         |          |              |
| Coders Group Settings                          |              |          |               |              |         |          |              |
| Tel Profile Settings                           |              |          |               |              |         |          |              |
|                                                |              |          |               |              |         |          |              |

6) Select the IP profile declared in the IP group and check the approriate values are selected. For basic calling functionalities we use the default options.

| asic 🖲 Full                                                                               | Profile ID                                    | 1       | <b>v</b> |
|-------------------------------------------------------------------------------------------|-----------------------------------------------|---------|----------|
| System                                                                                    | Profile Name                                  |         |          |
| VoIP                                                                                      |                                               |         |          |
| Network                                                                                   | Common Parameters                             |         |          |
| Security                                                                                  | RTP IP DiffServ                               | 46      |          |
| Services                                                                                  | Signaling DiffServ                            | 40      |          |
| Applications Enabling                                                                     | Disconnect on Broken Connection               | Yes     | <b>T</b> |
| Control Network                                                                           | Dynamic Jitter Buffer Minimum Delay [msec](*) | 10      |          |
| IP Group Table                                                                            | Dynamic Jitter Buffer Optimization Factor(*)  | 10      |          |
| Proxy Sets Table                                                                          | RTP Redundancy Depth(*)                       | 0       | •        |
| SIP Definitions                                                                           | Echo Canceler(*)                              | Enable  | T        |
| Advanced Parameters                                                                       | Input Gain (-32 to 31 dB)(*)                  | 0       |          |
| Account Table                                                                             | Voice Volume (-32 to 31 dB)(*)                | 0       |          |
| Proxy & Registration                                                                      | Symmetric MKI Negotiation                     | Disable | •        |
| RADIUS Accounting Settings                                                                | MKI Size                                      | 0       |          |
| Coders and Profiles                                                                       | Reset SRTP State Upon Re-key                  | Disable | <b>T</b> |
| Coders Group Settings 1<br>Tel Profile Settings<br>IP Profile Settings<br>GW and IP to IP | ✓ Gateway Parameters                          |         |          |

| asic 🖲 Full 🔿             | - Cataway Davamatava                       |                                       |          |
|---------------------------|--------------------------------------------|---------------------------------------|----------|
| Sustem                    | Gateway Parameters                         | C 711 Transport                       | 3        |
| VoIP                      | Pax Signaling Method                       | Disc                                  |          |
| Network                   | Play Ringback Tone to IP                   | Play                                  |          |
| Security                  | Early Media                                | Disable                               |          |
| Media                     | Copy Destination Number to Redirect Number | Disable                               | •        |
| Services                  | Media Security Behavior                    | Preferable                            | <b>T</b> |
| Applications Enabling     | CNG Detector Mode                          | Disable                               | <b>T</b> |
| Control Network           | Modems Transport Type                      | Enable Bypass                         | <b>_</b> |
| IP Group Table            | NSE Mode                                   | Disable                               | v        |
| Proxy Sets Table          | Number of Calls Limit                      | -1                                    | _        |
| SIP Definitions           | Progress Indicator to IP                   | Not Configured                        | · / 4    |
| General Parameters        | Profile Preference                         | 1                                     |          |
| Advanced Parameters       | Coder Group                                | Default Coder Group                   | •        |
| Account Table             | Remote RTP Base UDP Port                   | 0                                     |          |
| DADUS Accounting Settings | First Tx DTMF Option                       | RFC 2833                              | •        |
| Coders and Profiles       | Second Tx DTMF Option                      |                                       | •        |
| Coders                    | Declare RFC 2833 in SDP                    | Yes                                   | •        |
| Coders Group Settings     | Call Hold Service                          | Enable                                | ¥        |
| Tel Profile Settings      |                                            | · · · · · · · · · · · · · · · · · · · |          |

### Alcatel Lucent 🥂

Enterprise

7) Under hunt group settings endter the end point numbers. The end point numbers are declared in OXO as Open SIP numbers. Declare the channels and enter the telephone profile IP and hunt group ID.

| Caudiocodes MP-118 FXS_                           | FXO      | Submit (           | 🗿 Bu | m Device Actions | •     | 💼 Home ( 🕘 Help | • | Log off        |
|---------------------------------------------------|----------|--------------------|------|------------------|-------|-----------------|---|----------------|
| Configuration Maintenance Status<br>& Diagnostics | Endpoint | Phone Number Table |      |                  |       | 2               |   |                |
| Scenarios Search                                  |          | Channel(s)         |      | Phone Number     |       | Hunt Group ID   | _ | Tel Profile ID |
| Basic • Full                                      | 1        | 1                  |      | 162              |       | 1               |   | 1              |
| . ⊕@ Security ▲                                   | 2        | 2                  |      | 163              |       | 1               |   | 1              |
| ■ @ Media                                         | 3        | 3                  | -    | 164              | -     | 1               |   | 1              |
| Services                                          | -        | 0                  |      |                  |       |                 |   |                |
| Control Network                                   | 4        |                    | _    |                  | _     |                 |   |                |
| IP Group Table                                    | 5        |                    |      |                  |       |                 |   |                |
| Proxy Sets Table                                  | 6        |                    |      |                  |       |                 |   |                |
| Carl SIP Definitions                              | 7        |                    |      |                  |       |                 |   |                |
| General Parameters                                | 8        |                    |      |                  |       |                 |   |                |
| Advanced Parameters                               |          |                    | _    |                  |       |                 |   |                |
| Proxy & Registration                              |          |                    |      |                  |       |                 |   |                |
| RADIUS Accounting Settings                        |          |                    |      |                  |       |                 |   |                |
| Coders and Profiles                               |          |                    |      |                  |       |                 |   |                |
| GW and IP to IP                                   |          |                    |      |                  |       |                 |   |                |
| Hunt Group                                        |          |                    |      |                  |       |                 |   |                |
| Hupt Group Settings                               |          |                    |      |                  |       |                 |   |                |
| * Manipulations                                   |          |                    |      |                  |       |                 |   |                |
| *@Routing                                         |          |                    |      |                  |       |                 |   |                |
| ■ DTMF and Supplementary                          |          |                    |      |                  |       |                 |   |                |
| analog Gateway                                    |          |                    |      | Register         | Cutur | Un-Register     |   |                |
| Advanced Applications                             |          |                    |      |                  | Subm  | III             |   |                |

DTMF and Dialling

Please enter maximum digits to be sent via the gateway. The default value is very less and make sure to change this maximum number of digits to a value that matches the Prefix + length of number to be dialled.

| Caudiocodes MP-118 FXS                                                                                                    | E_FX0 Submit i Burn                                                                                                    | Device Actions 🔹 💼 Home 🔞 Help                                            |
|----------------------------------------------------------------------------------------------------|----------------------------------------------------------------------------------------------------|---------------------------------------------------------------------------|
| Configuration Maintenance Status<br>& Diagnostics<br>Scenarios Search                                                                                                    | DTMF & Dialing                                                                                                    | 2                                                                         |
| Basic Full<br>Basic Full<br>System<br>Network<br>Security<br>Media<br>Control Network<br>Control Network<br>Coders and Profiles<br>Coders<br>Coders Group Settings          | Max Digits In Phone Num<br>Inter Digit Timeout [sec]<br>Declare RFC 2833 in SDP<br>1st Tx DTMF Option<br>2nd Tx DTMF Option<br>RFC 2833 Payload Type<br>Hook-Flash Option<br>Digit Mapping Rules<br>Dial Plan Index<br>Dial Tone Duration [sec]<br>Hotline Dial Tone Duration [sec] | 25<br>4<br>Yes ▼<br>RFC 2833 ▼<br>96<br>Not Supported ▼<br>-1<br>16<br>16 |
| ☐Tel Profile Settings<br>☐IP Profile Settings<br>□@@GW and IP to IP                                                                                                    | Enable Special Digits<br>Default Destination Number<br>Special Digit Representation                                                                                                    | Disable ▼<br>1000<br>Special ▼                                            |
| Hunt Group     Manipulations     Acount of the second supplementary     DTMF & Dialing     Supplementary Services     Analog Gateway     Advanced Applications     Charging |                                                                                                    |                                                                           |

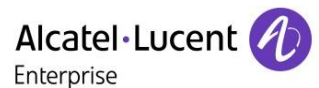

8) Hunt group settings select the registration mode.

| Caudiocodes MP-118 FXS_FX                                         | 0       |               | Submit 🧿 Burn (      | Device Actions 🔻  | Home Home | () Help |
|-------------------------------------------------------------------|---------|---------------|----------------------|-------------------|-----------|---------|
| Configuration Maintenance Status & Diagnostics                    | unt Gro | up Settings   |                      |                   |           |         |
| Scenarios Search                                                  |         |               |                      |                   |           |         |
| Basic 🖲 Full                                                      | -       | Index         |                      |                   | 1-12 🔻    |         |
| ⊕ Becurity ▲<br>⊕ Media                                           |         |               |                      |                   | 2         |         |
|                                                                   | _       | Hunt Group ID | Channel Select Mode  | Registration Mode | Serving I | Gatew   |
| Control Network                                                   | 1       | 1             | By Dest Phone Number | Per Endpoint      | 1 🔻       |         |
| IP Group Table                                                    | 2       |               | T                    | <b>T</b>          |           |         |
| Proxy Sets Table                                                  | 3       |               | <b>T</b>             | <b>T</b>          | <b>T</b>  |         |
| Ceneral Parameters                                                | 4       |               | · · · ·              |                   |           |         |
| Advanced Parameters                                               | -       |               | · · ·                |                   |           |         |
| Account Table                                                     | 5       |               | · · · ·              |                   |           |         |
| Proxy & Registration                                              | 6       |               | •                    | •                 | •         |         |
| RADIUS Accounting Settings                                        | 7       |               | ▼                    | •                 | <b>T</b>  |         |
| Coders and Profiles                                               | 8       |               | <b>T</b>             | <b>T</b>          | <b>T</b>  |         |
| G GW and IP to IP                                                 |         |               |                      | · · · ·           |           |         |
| Endpoint Phone Number                                             | 2       |               | · ·                  |                   |           |         |
| Hunt Group Settings                                               | 10      |               | <b>T</b>             | •                 | •         |         |
| * Manipulations                                                   | 11      |               | ▼                    | •                 | <b>T</b>  |         |
| Routing     Analog Gateway     Advanced Applications     Charging |         |               | Register             | Jn-Register       | · · · · · |         |

9) Under the analog gateway please enter password for OXO declared open SIP extensions.

| Configuration Maintenance Status & Diagnostics | Authentication |           |          |
|------------------------------------------------|----------------|-----------|----------|
| Scenarios Search                               |                |           |          |
| Paris 9 Full                                   | Gateway Port   | User Name | Password |
|                                                | Port1 FXS      | 162       | ****     |
| Dest Number IP->Tel                            | Port 2 FXS     | 163       | ****     |
| Dest Number Tel->IP                            | Port 3 FXS     | 164       | *****    |
| Calling Name IP->Tel                           | Port 4 FXS     |           | 1        |
| Source Number IP->Tel                          | Port 5 FXO     |           |          |
| Source Number Tel->IP                          | Port 6 FXO     |           |          |
| Phone Context                                  | Port 7 FXO     |           | 3        |
| Routing 1                                      | Port 8 FXO     |           |          |
| DTMF and Supprementary     Analog Gateway      |                |           |          |
| Keypad Features                                |                |           |          |
| Metering Tones 2                               |                |           |          |
| Authentication                                 |                |           |          |
| Automatic Dialing                              |                |           |          |
| Caller Display Information                     |                |           |          |
| Call Forward                                   |                |           |          |

Password can be found in the IP/SIP options authentication shows below.

|          |                       |                              | nt 🕖     |
|----------|-----------------------|------------------------------|----------|
| _        | Subscriber            |                              |          |
| :5       | Phy. Add.             | 94-005-01                    | Keys     |
|          | Name                  |                              | Features |
|          | Dir. Numbers          |                              | Meterina |
| ık       | Int. No.              | Li 162 More                  |          |
|          | Secondary sets        | IP/SIP Parameters            |          |
| 9        | Associated set        | IP Parameters SIP Parameters |          |
| 36       | Terminal              | SIP password 3               |          |
| 36<br>36 | Original Type         | 37537661 Reset               | ļ        |
| 36       | Temporary Type        | 4                            |          |
| 36<br>36 | Mode                  | SIP authentication           |          |
| 36       | Language              |                              |          |
| эн<br>Эң | Software Version      |                              |          |
| €<br>20  | BootLoader Version    |                              |          |
| 34       | Data Version          |                              |          |
| 34<br>34 | Hardware Number       |                              |          |
|          | Serial Number         |                              |          |
| .u       | Localization Version  |                              |          |
|          | Customization Version | OK Cancel                    |          |
|          | Virtual terminal      | media                        |          |

10) Keypad features need to be configured to enable forward for the analog phones behind MP11x

|                                                                                                    |                                           | _  |
|----------------------------------------------------------------------------------------------------|-------------------------------------------|----|
| Configuration Maintenance Status<br>& Diagnostics                                                                                                    | Keypad Features                           | 2  |
| Sceparios Search                                                                                                    |                                           |    |
|                                                                                                    | - Forward                                 |    |
| OBasic 🖲 Full                                                                                                    | Forward Unconditional                     | 51 |
| Coders Group Settings                                                                                                    | Forward No Answer                         | 52 |
| Tel Profile Settings                                                                                                    | Forward On Busy                           | 53 |
| IP Profile Settings                                                                                                    | Forward On Busy or No Answer              | 54 |
| GW and IP to IP                                                                                                    | Do Not Disturb                            | 55 |
| Endpoint Rhope Number                                                                                                    | Forward Deactivate                        | 56 |
| Hunt Group Settings                                                                                                    | 4                                         |    |
| Manipulations                                                                                                    | <ul> <li>Caller ID Restriction</li> </ul> |    |
|                                                                                                    | Restricted Caller ID Activate             |    |
| Composition of the second state of the second state of the second | Restricted Caller ID Deactivate           |    |
| DTMF & Dialing                                                                                                    |                                           |    |
| Supplementary Services                                                                                                    |                                           |    |
| 💷 Analog Gateway                                                                                                    | Hot-line Activate                         |    |
| Keypad Features                                                                                                    | Hot-line Deactivate                       |    |
| Metering Tones                                                                                                    |                                           |    |
| FXO Settings                                                                                                    |                                           |    |
| Authentication                                                                                                    | Call Waiting Activate                     |    |
| Automatic Dialing                                                                                                    | Call Waiting Deactivate                   |    |
| Caller Display Information                                                                                                    |                                           |    |

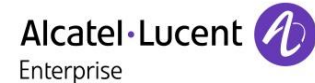

11) For calling to work we need to manage the IP to tel routing in routing menu. Give the source IP and huntgoup ID proeperly.

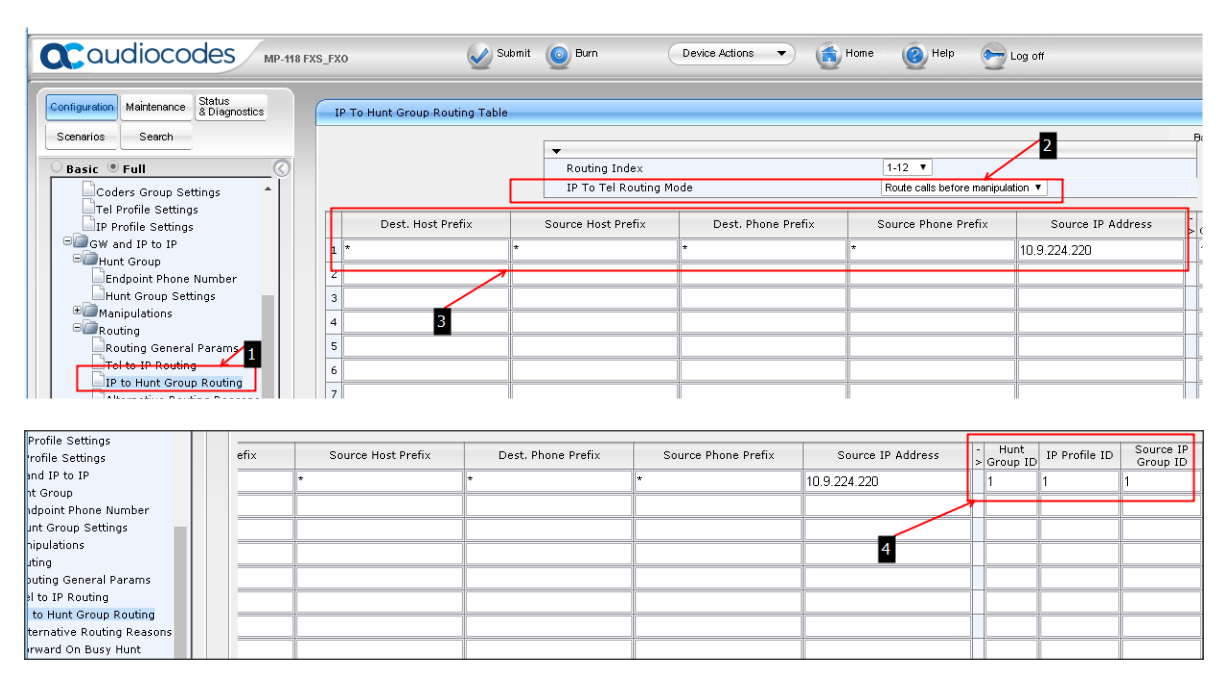

12) Same way we need to manage routing from the analog extensions behind MP11x to OXO .

| Caudiocodes MP-118 F                           | XS_FXO                | Submit 🧕 Bu        | Device Action          | ns 🔻 | 💼 Home 🔞         | Help 💽 | Log off                 |                      |                  |
|------------------------------------------------|-----------------------|--------------------|------------------------|------|------------------|--------|-------------------------|----------------------|------------------|
| Configuration Maintenance Status & Diagnostics | Tel to IP Routing     | )                  |                        |      |                  |        |                         |                      |                  |
| Scenarios Search                               |                       |                    | _                      |      |                  |        |                         |                      | Basic Par        |
| Basic 🖲 Full                                   |                       |                    | Routing Index          |      |                  | 1-     | 10 🔻                    |                      |                  |
| Coders Group Settings                          |                       |                    | Tel To IP Routing Mode |      |                  | R      | oute calls before manip | ulation 🔻            |                  |
| Tel Profile Settings                           |                       |                    |                        |      |                  |        |                         |                      |                  |
| GW and IP to IP                                | Src. Hunt<br>Group ID | Dest. Phone Prefix | Source Phone Prefix    | - >  | Dest. IP Address | Port   | Transport Type          | Dest. IP<br>Group ID | IP Profile<br>ID |
| Endpoint Phone Number                          | 1 1                   | *                  | *                      | 10.9 | 224.220          | 5059   | Not Configured V        | 1                    | 1                |
| Hunt Group Settings                            | 2                     | 7                  |                        |      |                  |        | Not Configured •        | -1                   |                  |
| Manipulations                                  | 3                     |                    |                        |      |                  |        | Not Configured V        | -1                   |                  |
| Routing General Parame                         | 4                     |                    |                        |      |                  |        | Not Configured V        | -1                   |                  |
| Tel to IP Routing                              | 5                     |                    |                        |      |                  |        | Not Configured V        | -1                   |                  |
| IP to Hunt Group Routing                       | 6                     | 2                  |                        |      |                  |        | Not Configured          |                      |                  |
| Alternative Routing Reasons                    | 2                     |                    |                        |      |                  |        | Not Configured *        | •                    |                  |
| Compared on Basy name                          | /                     |                    |                        |      |                  |        | Not Configured •        | •1                   |                  |
| DTMF & Dialing                                 | 8                     |                    |                        |      |                  |        | Not Configured ¥        | -1                   |                  |
| Supplementary Services                         | 9                     |                    |                        |      |                  |        | Not Configured V        | -1                   |                  |
| Contemporary Cateway                           | 4                     |                    | 11                     | 1.1  |                  |        | hist Configured 💌       | 1                    |                  |

page 46/64

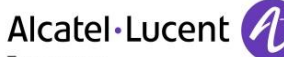

Enterprise

Once the configuration is done the enpoint numbers should be registered properly.

| onfiguration Maintenance Status | Registration Status                       |            |                                       |        |
|---------------------------------|-------------------------------------------|------------|---------------------------------------|--------|
| Scenarios Search                |                                           |            |                                       |        |
|                                 |                                           |            |                                       |        |
| Basic 🖲 Full 🖆 🚺                | Registered Per Gateway                    |            |                                       | NO     |
| System Status                   |                                           |            |                                       |        |
| VoIP Status                     |                                           |            |                                       |        |
| IP Interface Status             | <ul> <li>Ports Registration St</li> </ul> | atus       |                                       |        |
| Performance Statistics          | Gateway Port                              | S          | itatus                                |        |
| IP to Tel Calls Count           | Port 1 FXS                                | R          | EGISTERED                             |        |
| Tol to ID Calls Count           | Port 3 EVS                                | K          | EGISTERED                             |        |
| De lie d'ans count              | Port 4 EXS                                | N          | IOT REGISTERED                        |        |
| Call Routing Status             | Port 5 FXO                                | N          | IOT REGISTERED                        |        |
| Registration Status             | Port 6 FXO                                | N          | IOT REGISTERED                        |        |
| IP Connectivity                 | Port 7 FXO                                | N          | IOT REGISTERED                        |        |
|                                 | 3 Port 8 FXO                              | N          | IOT REGISTERED                        |        |
|                                 |                                           |            |                                       |        |
|                                 | <ul> <li>Accounts Registration</li> </ul> | n Status   |                                       |        |
|                                 | Index                                     | Group Type | Group Name                            | Status |
|                                 |                                           | 1 21       | · · · · · · · · · · · · · · · · · · · |        |
|                                 | <ul> <li>Phone Numbers State</li> </ul>   | us         |                                       |        |
|                                 | Pho                                       | one Number | Gateway Port                          | Status |

13) Message waiting Indication coniguration.

To enable MWI support (Message Waiting Indicator) go to the below mentioned link. Configuration->VoIP->GW and IP to IP->DTMF and Supplementary ->Supplementary Services

| Caudiocodes MP-118 FXS_FX0            | Submit i Burn Device Acti                                       | ons 🔹 💼 Home 🌘    | 🙆 Help 🛛 🐑 Log off |     |
|---------------------------------------|-----------------------------------------------------------------|-------------------|--------------------|-----|
| Configuration Maintenance Status Supp | lementary Services                                              |                   |                    |     |
| Scenarios Search                      | Send All Coders on Retrieve                                     | Disable           | T                  |     |
| Basic Full                            | <ul> <li>Message Waiting Indication (MWI) Parameters</li> </ul> |                   |                    |     |
| Coders                                | Enable MWI                                                      | Enable            | •                  |     |
| Tel Profile Settings                  | MWI Analog Lamp                                                 | Enable            | • • 3              |     |
| IP Profile Settings                   | MWI Display                                                     | Enable            | • • •              |     |
| GW and IP to IP                       | Subscribe to MWI                                                | Yes               | <b>T</b>           |     |
| E Hunt Group                          | MWI Server IP Address                                           | 10.9.224.220:5059 | < 4                |     |
| Endpoint Phone Number                 | MWI Server Transport Type                                       | UDP               | · ·                |     |
| Hunt Group Settings                   | MWI Subscribe Expiration Time                                   | 7200              | OXO IP addre       | ess |
| Manipulations                         | Stutter Tone Duration                                           | 2000              |                    |     |
| B DTME and Supplementary              | MWI Subscribe Retry Time                                        | 120               |                    |     |
| DTME & Dialing                        |                                                                 |                   |                    |     |
| Supplementary Services                | ▼ MLPP                                                          | 1                 | 1                  |     |
| Cateway                               | Call Priority Mode                                              | Disable           |                    |     |
| Keypad Features                       | Reminder Ring                                                   | Enable            |                    |     |
| Metering Tones                        | MLPP Diffserv                                                   | 50                |                    |     |
| FXO Settings                          | Precedence Ringing Type                                         | -1                |                    |     |

14) Conference Feature.

| Caudiocodes MP-118 FXS_FXO  | Submit 🧕 Burn                             | Device Actions   Home | 🕑 Help 🛛 🐑 Log off |
|-----------------------------|-------------------------------------------|-----------------------|--------------------|
| guration Maintenance Status | centary Services                          |                       |                    |
| arios Search                |                                           |                       |                    |
|                             | RTP DSCP for MLPP Routine                 | -1                    | _                  |
| sic • Full                  | RTP DSCP for MLPP Priority                | -1                    | _                  |
| System                      | RTP DSCP for MLPP Immediate               | -1                    |                    |
| oIP                         | RTP DSCP for MLPP Flash                   | -1                    |                    |
| Security                    | RTP DSCP for MLPP Flash-Override          | -1                    |                    |
| Media                       | RTP DSCP for MLPP Flash-Override-Override | -1                    |                    |
| arvices                     | MLPP Default Service Domain               | 000000                |                    |
| Applications Enabling       | MLPP Normalized Service Domain            | 000000                | _                  |
| Control Network             |                                           |                       | 2                  |
| P Definitions               | <ul> <li>Conference</li> </ul>            |                       |                    |
| oders and Profiles          | Enable 3-Way Conference                   | Enable                | •                  |
| W and IP to IP              | Establish Conference Code                 | 3                     |                    |
| Appinulations               | Conference ID                             | conf                  |                    |
| Routing                     | 3-Way Conference Mode                     | On Board              | <b>▼</b> 3         |
| DTMF and Supplementary /1 5 | Max. 3-Way Conference                     | 2                     |                    |
| DTMF & Dialing 🖌 🗖 🥳        | Non Allocatable Ports                     | 0                     |                    |
| Supplementary Services      |                                           |                       |                    |
| Analog Gateway              | <ul> <li>Transfer</li> </ul>              |                       |                    |
| Advanced Applications       | Blind Transfer                            |                       |                    |

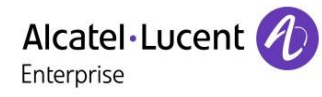

#### Configuration with default proxy

If you are using the above configuration then please ignore this section. The endpoint management and extension number declaration is same desribed above.

The other general features can be declared

#### **Default Proxy settings**

| Prox  | y Set ID   |                   | 0              | •              |   |
|-------|------------|-------------------|----------------|----------------|---|
|       |            |                   |                |                |   |
|       |            | Proxy Add         | ress           | Transport Type |   |
|       | 1          | 10.9.224.220:5059 |                | UDP 🔻          |   |
|       | 2          |                   |                | •              |   |
|       | 3          |                   |                | •              |   |
|       | 4          |                   |                | •              |   |
|       | 5          |                   |                | <b>T</b>       | _ |
|       |            |                   |                |                |   |
| -     |            |                   |                |                |   |
| Enab  | le Proxy i | Keep Alive        | Using Register | •              | 2 |
| Prox  | y Keep Al  | ive Time          | 60             |                |   |
| Prox  | y Load Ba  | lancing Method    | Disable        | v              |   |
| Is Pr | oxy Hot S  | Swap              | No             | •              |   |

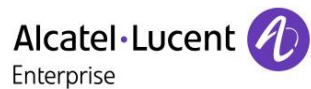

#### Procedure to load the tones.

#### The tones can be loaded in two ways.

1) With firmware and other tones using the Software configuration wizard.

Launch the software upgrade the wizard.

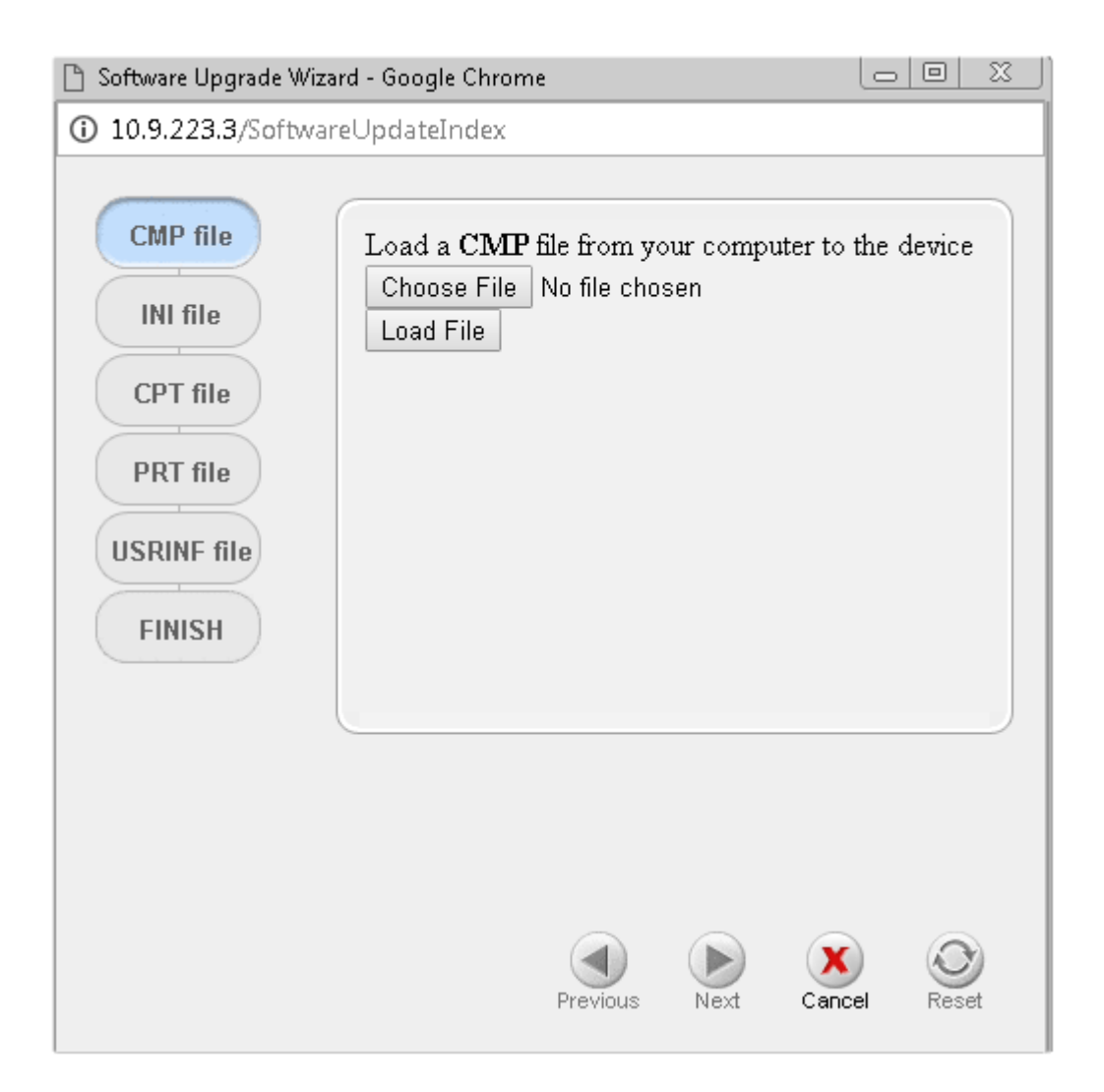

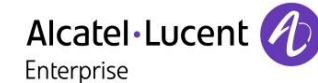

2) Or using the load auxillary files option in the maintainance tab as show below.

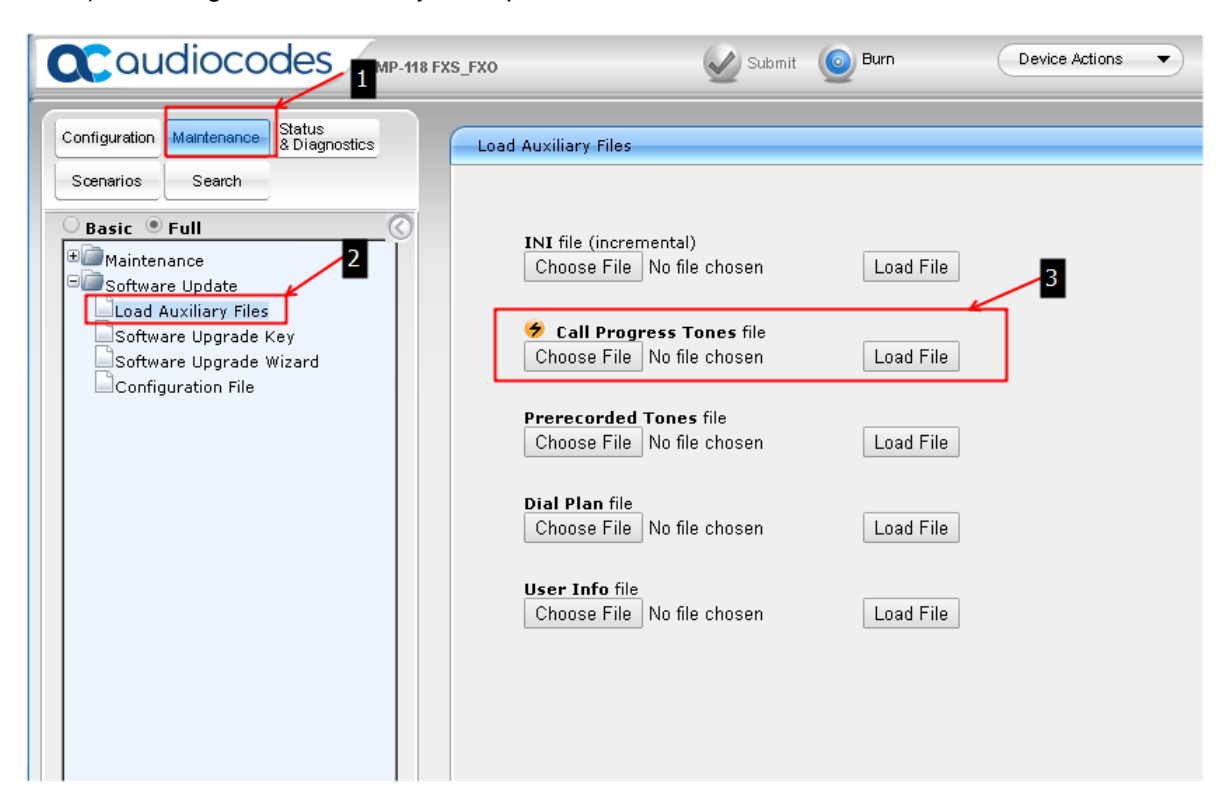

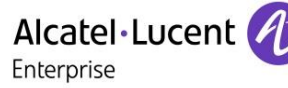

## 11 Appendix C: Alcatel-Lucent Enterprise Communication Platform: configuration requirements

The tests were performed with both OXO connect (Power CPU EE) Software and OXO connect Evolution software.

Both softwares were of same version R3.0/045.001

#### License requirment.

OPEN SIP licenses are needed only if all call features are needed.

| 0×0 Model Type                       | Standard                      |                     |  |
|--------------------------------------|-------------------------------|---------------------|--|
| Software License Compatibility level | default                       |                     |  |
|                                      | Authorized by<br>software key | Really<br>activated |  |
| Universal telephony                  | 300                           | 300                 |  |
| Open SIP Phone users                 | 20                            | 20                  |  |
| VoIP channels                        |                               |                     |  |
| My IC Mobile users (OTCV)            | 20                            | 20                  |  |
| My IC Web users                      | 50                            | 50                  |  |
| Hot Desking users                    | 52                            | 52                  |  |
|                                      |                               |                     |  |

The configuration is same for both the versions of OXO software (OXO connect and OXO connection evolution)

#### **SIP Set Configuration**

#### Normal calls & FAX calls

For normal calls we need to configure the sip user as Open SIP phone

1)Open the User/Base stations List in the OMC. And click on Add

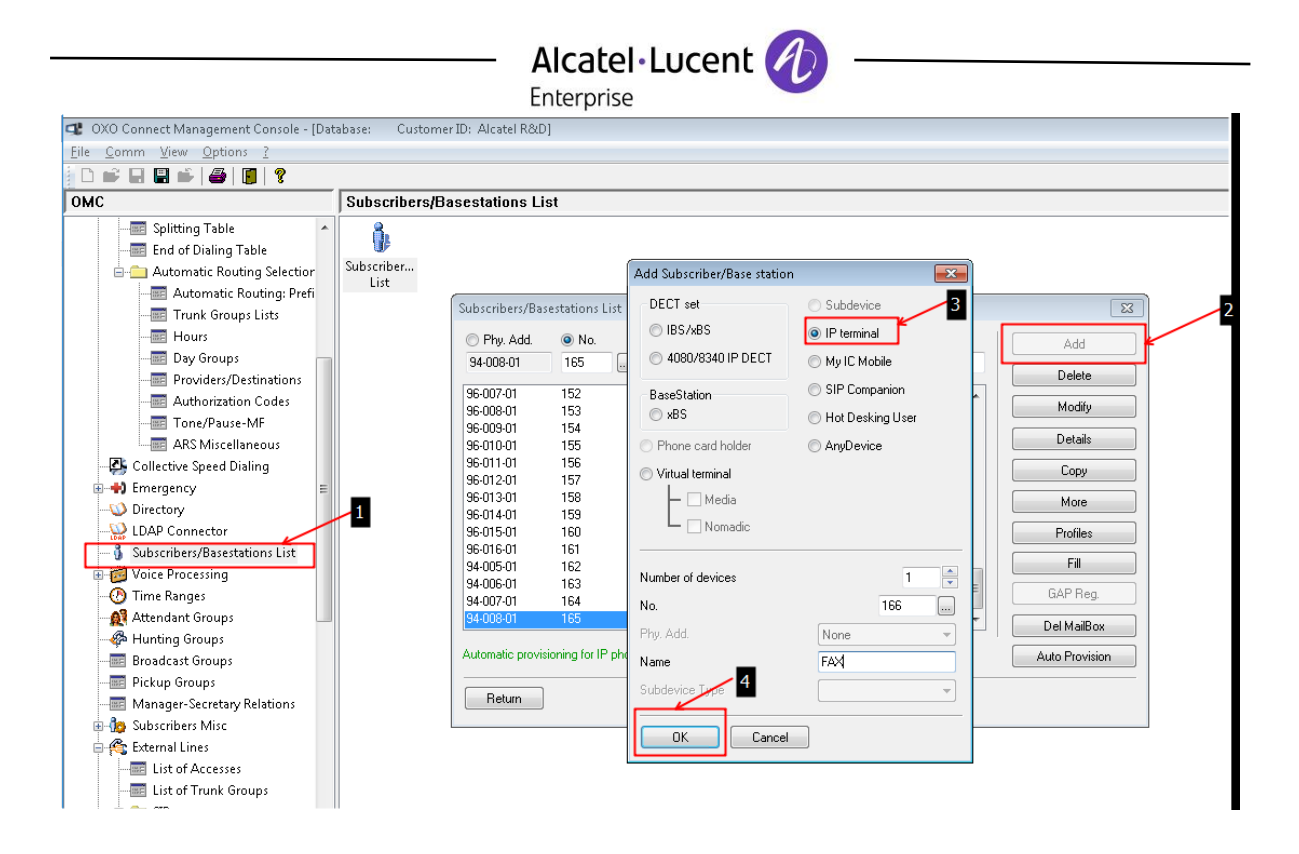

For Normal calling functionalities we used Open SIP extension type

| Automatic Routing: Preri                          | (a. 1. m)        |                    |                                       |        |                |
|---------------------------------------------------|------------------|--------------------|---------------------------------------|--------|----------------|
| - 🔤 Trunk Groups Lists                            | Subscribers/Ba:  | sestations List    |                                       |        |                |
| - Hours                                           | Phy. Add.        | No.                | 🔘 Terminal/Basestat.                  | 🔘 Name | Add            |
| - E Day Groups                                    | 94-009-01        | 166                | IP Enabler                            | FAX    |                |
| - Providers/Destinations                          |                  |                    | 8068 Premium DeskPhone                |        | Delete         |
| - Authorization Codes                             | 96-008-01        | 153                | 8068s Premium DeskPhone               | ACD 🔺  | 14 - 450       |
| Tone/Dause-ME                                     | 96-009-01        | 154                | 8078s Premium DeskPhone               | ACD    | Modily         |
|                                                   | 96-010-01        | 155                | 8088 Smart DeskPhone                  | ACD    | Details        |
| ARS Miscellaneous                                 | 96-011-01        | 156                | Advanced/IP                           | ACD    | Distant        |
| Collective Speed Dialing                          | 96-012-01        | 157                | Basic SIP Phone                       | ALD    | Сору           |
| 💼 🐳 Emergency 💫 📶 🗉                               | 96-013-01        | 158                | Easy/IP<br>First/IP                   | ACD    |                |
|                                                   | 96-014-01        | 159                | IP Deskton Softphone                  | ALD    | More           |
|                                                   | 96-010-01        | 160                | IP Enabler                            | ACD    |                |
| LOAP CONNECTOR                                    | 04.005.01        | 101                | IPT ouch 4008/IP                      | ACD    | Profiles       |
| <ul> <li>Subscribers/Basestations List</li> </ul> | 94 005 01        | 162                | IPT ouch 4018/IP<br>IPT ouch 4029/IP  |        | Fill           |
| 🖶 💋 Voice Processing                              | 94-007-01        | 163                | IPTouch 4028G/IP                      |        |                |
| - 🕐 Time Ranges                                   | 94-008-01        | 165                | IPTouch 4038/IP                       | Polu   | GAP Reg.       |
| Attendant Groups                                  | 94-009-01        | 166                | IPT ouch 4038G/IP<br>IPT ouch 4068/IP | FAX T  | Del MaiBox     |
| - 🚱 Hunting Groups                                |                  |                    | IPTouch 4068G/IP                      |        | Dermaibox      |
| Broadcast Groups                                  | Automatic provis | sioning for IP pho | MIPT 300                              |        | Auto Provision |
| Pickup Groups                                     |                  |                    | - MIPT 600 - 5                        |        |                |
|                                                   | Beturn           |                    | MIPT 610                              |        |                |
| Manager-Secretary Relations                       |                  |                    | MIPT 8118                             |        |                |
| 🕀 🧑 Subscribers Misc                              |                  |                    | MIPT 8128<br>Open SIP Phone           |        |                |
| 🖶 🏤 External Lines                                |                  |                    | PC Multimedia                         |        |                |
| List of Accesses                                  |                  |                    | Premium/IP<br>SIP Phone (8001)        |        |                |
|                                                   |                  |                    | SIP Phone (8001G)                     |        |                |
|                                                   |                  |                    |                                       |        |                |
| SID Gatavarue                                     |                  |                    |                                       |        |                |

For fax purpose we need to use BASIC SIP type.

## Alcatel·Lucent

| Subscribers/Base                                                                                                    | estations List                                                                                                    |                                                                                                    |                                                                    | ×                                                                                     |
|----------------------------------------------------------------------------------------------------|----------------------------------------------------------------------------------------------------|----------------------------------------------------------------------------------------------------|--------------------------------------------------------------------|---------------------------------------------------------------------------------------|
| Phy. Add.<br>94-016-01                                                                                                    | ◯ No.<br>185                                                                                                    | ○ Terminal/Basestat.                                                                                                    | © Name                                                             | Add                                                                                   |
| <ul> <li>Phy. Add.</li> <li>94-016-01</li> <li>96-001-01</li> <li>96-002-01</li> <li>96-002-01</li> <li>96-003-01</li> <li>96-005-01</li> <li>96-006-01</li> <li>96-007-01</li> <li>96-009-01</li> <li>96-009-01</li> <li>96-010-01</li> <li>96-012-01</li> <li>96-013-01</li> <li>Automatic provisi</li> </ul> | No.<br>185<br>146<br>147<br>148<br>149<br>150<br>151<br>152<br>153<br>154<br>155<br>156<br>157<br>158<br>oning for IP phor | Terminal/Basestat.     IP Enabler     S058s Premium DeskPhone     8068 Premium DeskPhone     8068 Premium DeskPhone     8078s Premium DeskPhone     8078s Premium DeskPhone     8082 My IC phone     8088 Smart DeskPhone     8088 Smart DeskPhone     90 SIP Phone     90 Milpr 8128     0 pen SIP Phone     90 Milpr edia | ACD<br>ACD<br>ACD<br>ACD<br>ACD<br>ACD<br>ACD<br>ACD<br>ACD<br>ACD | Add Delete Modify Details Copy More Profiles Fill GAP Reg. Del MailBox Auto Provision |
|                                                                                                    |                                                                                                    | Premium/IP<br>SIP Phone (8001)<br>SIP Phone (8001G)                                                                                                    |                                                                    |                                                                                       |

|                              | Enterprise |        |                    |            |
|------------------------------|------------|--------|--------------------|------------|
| ubscriber                    |            |        |                    | 23         |
| Phy. Add.                    | 94-009-01  |        | Keys               | V 24       |
| Name                         | FAX        |        | Features           | Password   |
| Dir. Numbers                 |            |        | Metering           | ISDN       |
| Int. No.                     | 166        | More   | Pers. SPD.         | Services   |
| Secondary sets               |            |        | Spd Dial           | Misc.      |
| IP/SIP Parameters            |            |        | Barring            | Diversion  |
| Termin<br>Origina            | Parameters |        | Dvn. Rout.         | Sel.Divers |
|                              |            |        | DECT/PWT           | Hotel      |
| Mode 53468904                | Reset      |        | IP/SIP             | Appoint    |
| Langu                        |            |        | Comb Sort          | Maileau    |
| Softwa 🛛 👽 SIP authenticatio | n          |        |                    |            |
| BootLo                       |            |        | Mobility           | Heset      |
| Data V                       |            |        |                    |            |
| Hardw                        |            |        |                    |            |
| Serial I                     |            |        |                    | 7          |
| Localiz 2                    |            | Physic | al out of service  | 1          |
| Custon                       |            | Set N  | at Connected       |            |
| Virtual                      |            |        |                    |            |
| Entity OK                    | Cancel     |        |                    |            |
| Hot Desking set              |            | Ou     | it of Service (log | ically)    |
|                              |            |        |                    |            |

#### Network OXO Configuration.

This configuration was needed for the setup that we performed above.

The network OXO setup was done for executing certain specific test cases and can be used for checking external calling facility as OXO connect evolution does not have ISDN option.

Basically network OXO can be considered for external calling scenarios.

1) Check the VOIP channel availability.

|                                       | Enterprise              |            |
|---------------------------------------|-------------------------|------------|
| /oIP: Parameters                      |                         | <b>—</b> × |
| General Gateway SIP Trunk SIP P       | none                    |            |
| VoIP Channels<br>VoIP Channels mode   | Multi-codecs [16]       | •          |
| Number of VoIP Channels               |                         | 16         |
| VoIP Channels for trunks with reserva | tion                    | 3          |
| VoIP Channels for IP phones and trun  | ks without reservation  | 13         |
| Number of Trunk Channels for trunks   | without reservation     | 0          |
| IP Quality of Service                 | 10111000 DIFFSERV_PHB_E | •          |
|                                       |                         |            |
|                                       |                         |            |
|                                       |                         |            |

2) Add the gateway under the SIP setting in external lines.

| - 🤍 Directory                  | SIF  | P Gatew | ays         |         |              |           |             | <b>-</b> × |
|--------------------------------|------|---------|-------------|---------|--------------|-----------|-------------|------------|
| LDAP Connector                 |      | SIP Gat | eways List  |         |              |           |             |            |
| Subscribers/Basestations List  |      | Index   | Index Label | IP Tupe | IP Address   | Hostname  | Domain Name |            |
| Voice Processing               |      | 1       | Index Edber | Statio  | 10.9.224.50  | mostriane | Domain Name |            |
| 🖳 🕐 Time Ranges                |      | 2       |             | Static  | 10.9.224.30  |           |             | Currh      |
| 🕂 🍂 Attendant Groups           |      | -       |             | 01000   | 10.0.221.210 |           |             | Lreate     |
| - 🍄 Hunting Groups             |      |         |             |         | 1            |           |             | Details    |
|                                |      |         |             |         |              |           |             |            |
| Pickup Groups                  |      |         |             |         |              |           |             | Delete     |
|                                | =    |         |             |         | 3            |           |             |            |
| Subscribers Misc               |      |         |             |         | _            |           |             |            |
| 😤 External Lines               |      |         |             |         |              |           |             | Сору       |
|                                |      |         |             |         |              |           |             | Paste      |
|                                |      |         |             |         |              |           |             | 1 4660     |
| 🖕 💼 SIP                        |      |         |             |         |              |           |             |            |
| SIP Gateways                   |      |         |             |         |              |           |             |            |
| - SIP Accounts 🔨               |      |         |             |         |              |           |             |            |
| SIP Public Numbering           |      |         |             |         |              |           |             |            |
|                                |      |         |             |         |              |           |             |            |
| Traffic Counters 2             |      |         |             |         |              |           |             |            |
| Protocols                      |      |         |             |         |              |           |             |            |
| - 📰 Analog Protocols Selection |      |         |             |         |              |           |             |            |
| 🔤 Incoming Call Handling       |      |         |             |         |              |           |             |            |
|                                |      | 04      |             |         |              |           |             |            |
| - 🔤 Main Cabinet 🛛             | - 11 | UK      | Lan         | icei    |              |           |             |            |

3) Add the VOIP channel to the list of access in external lines.

|                                               | — Alcatel·L                         | Ucent 💋            | )                    |                 |          |
|-----------------------------------------------|-------------------------------------|--------------------|----------------------|-----------------|----------|
|                                               | Enterprise                          |                    |                      |                 |          |
| Attendant Groups                              | List of Accesse                     | 5                  |                      |                 | <b>_</b> |
| Broadcast Groups                              | Phy. Add.                           | C Acc. Type        | Identifier           | No of Chan.     | Add VolP |
| Pickup Groups     Manager-Secretary Relations | 05-005-01<br>05-010-01<br>05-011-01 | TO<br>TO<br>TO     | N000<br>N002<br>N003 | 2 4             | Delete   |
| General Lines     List of Accesses            | 95-001-01<br>95-002-01              | TU<br>VolP<br>VolP | NUU4<br>V001<br>V002 | 2 <b>2</b><br>1 |          |
| List of Trunk Groups                          |                                     |                    |                      |                 |          |
| 1 Remote Substitution                         |                                     |                    |                      |                 | ]        |
|                                               | Return                              | ]                  |                      |                 |          |
| Incoming Call Handling                        |                                     |                    |                      |                 |          |
| uran Hardware and Limits<br>                  |                                     |                    |                      |                 |          |

. . . . .

. 0

| ĺ | VoIP-Trunk                                                                                   | ×               |
|---|----------------------------------------------------------------------------------------------|-----------------|
|   | Phy. Add.     Type     Identifier     Trunk Channels       95-001-01     VoIP     V001     2 | l Dial<br>Dist. |
|   | Metering Counters       Meter part.     0     Link-       Meter total     0     3            | Cat.            |
|   | Reserve VoIP Channels for the Trunk Channels     Out of Service (logical)     Public trunk   |                 |
|   | SIP Gateway<br>Gateway Index 2-<br>Gateway Alive Status 2-                                   |                 |
|   | Alternative CLIP/COLP Number                                                                 |                 |
|   | OK Cancel                                                                                    | 4               |

4) Select the gateway in the list of access as shown below.

5) In the ARS manage the numbering range of the Other OXO so that it can be reached.

## Alcatel Lucent

пэсапасіон сурісаі **Vodification** typical Numbering Plans ж Vumbering Internal Numbering Plan Public Numbering Plan Restricted Public Numbering Plan Private Numbering Plan Installation Numbers 📰 Default Configuration Function Start End Base NMT Priv SIP Acc.Index Fax Add 399 📰 Numbering Plans Secondary Trunk Group 💌 300 ARS Yes 🔻 Кеер Ŧ . Delete 📰 Features in Contersation Resend Last Number Cancel Mail Booking Mail Booking Call Forwarding Activate Meet Me Join Meet Me Drop Drop # # \*#6 \*6 \*7 \*8 No No No No No No \* DDI Number Multi Number Modification \*#6 \*\*6 \*1 \*7 \*8 0 100 Modify ication T = Drop Drop Drop 0 0 9 100 on Table Up 📰 Splitting Table Down Drop 📰 End of Dialing Table Attendant Call Subscriber 0 199 Drop 📄 Automatic Routing Selectior ubscrib 🔤 Automatic Routing: Prefi Call Forwarding Secondary Trunk Group 📼 Trunk Groups Lists Drop No No 40 500 40 534 - 📰 Hours 🔤 Day Groups 2 Cancel Providers/Destinations ΟK - Authorization Codes 📰 Tone/Pause-MF DS Missellaneeu

#### Manage the Automatic routing prefixes

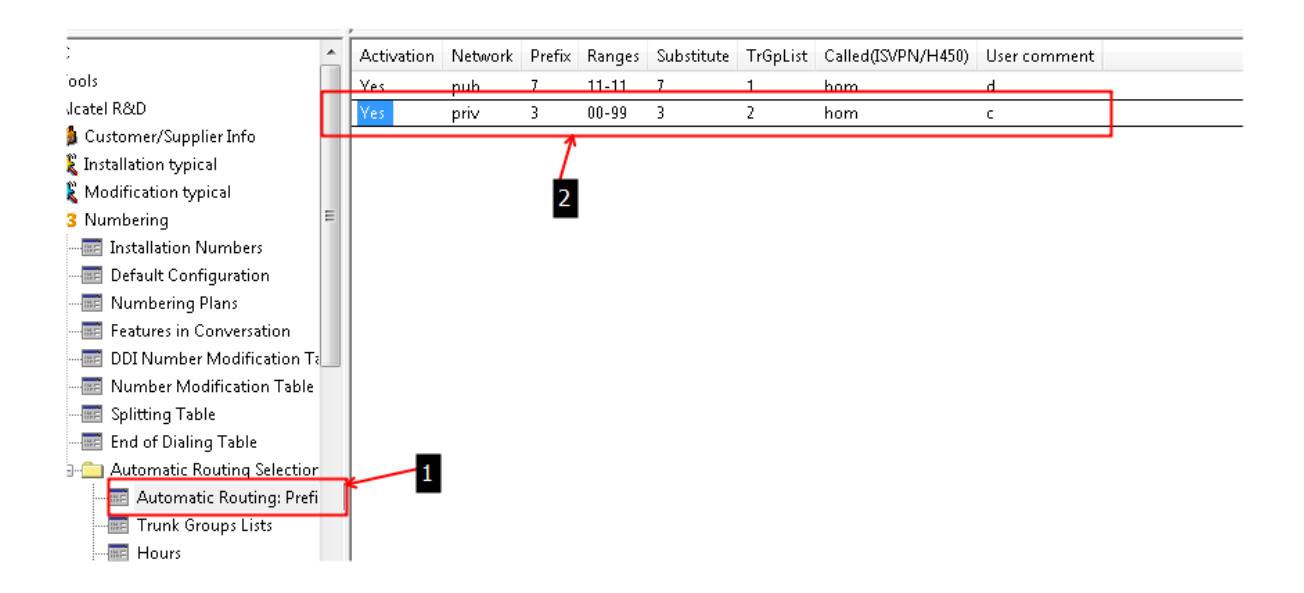

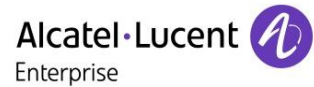

# 12 Appendix D: AAPP member's escalation process

In case you would need technical assistance, please contact the reseller/distributor where you purchased your AudioCodes products. They have been trained on the products to give you 1st and 2nd levels of support. They are in plus in direct relation with 3rd level AudioCodes support in case an escalation would be needed.

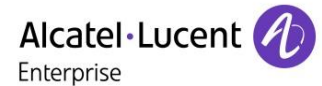

## 13 Appendix E: AAPP program

#### 13.1 Alcatel-Lucent Application Partner Program (AAPP)

The Application Partner Program is designed to support companies that develop communication applications for the enterprise market, based on Alcatel-Lucent Enterprise's product family. The program provides tools and support for developing, verifying and promoting compliant third-party applications that complement Alcatel-Lucent Enterprise's product family. ALE facilitates market access for compliant applications.

The Alcatel-Lucent Application Partner Program (AAPP) has two main objectives:

- Provide easy interfacing for Alcatel-Lucent Enterprise communication products: Alcatel-Lucent Enterprise's communication products for the enterprise market include infrastructure elements, platforms and software suites. To ensure easy integration, the AAPP provides a full array of standards-based application programming interfaces and fully-documented proprietary interfaces. Together, these enable third-party applications to benefit fully from the potential of Alcatel-Lucent Enterprise products.
- Test and verify a comprehensive range of third-party applications: to ensure proper inter-working, ALE tests and verifies selected third-party applications that complement its portfolio. Successful candidates, which are labelled Alcatel-Lucent Enterprise Compliant Application, come from every area of voice and data communications.

The Alcatel-Lucent Application Partner Program covers a wide array of third-party applications/products designed for voice-centric and data-centric networks in the enterprise market, including terminals, communication applications, mobility, management, security, etc.

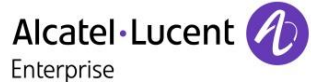

#### Web site

The Application Partner Portal is a website dedicated to the AAPP program and where the InterWorking Reports can be consulted. Its access is free at <a href="https://www.al-enterprise.com/en/partners/aapp">https://www.al-enterprise.com/en/partners/aapp</a>

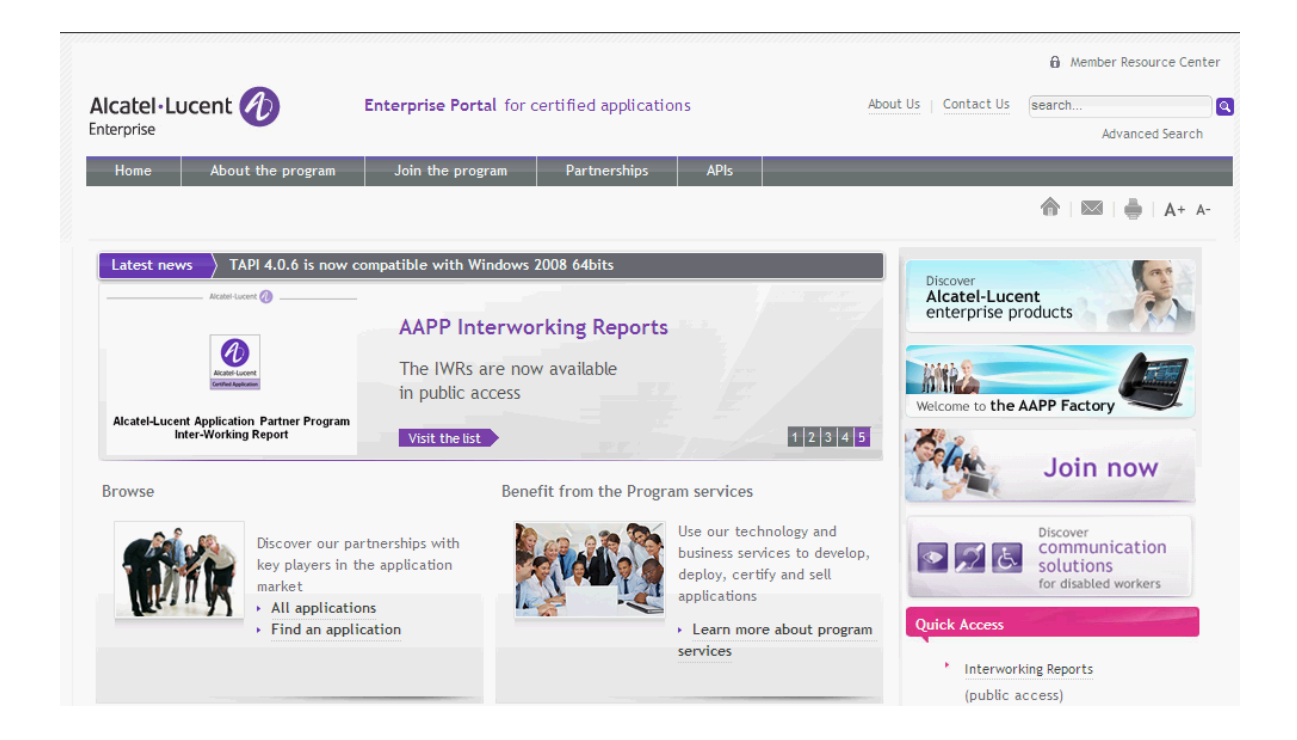

#### 13.2 Enterprise.Alcatel-Lucent.com

You can access the Alcatel-Lucent Enterprise website at this URL: https://www.al-enterprise.com

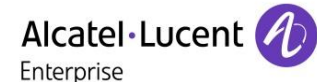

## 14 Appendix F: AAPP Escalation process

#### 14.1 Introduction

The purpose of this appendix is to define the escalation process to be applied by the ALE Business Partners when facing a problem with the solution certified in this document.

The principle is that ALE Technical Support will be subject to the existence of a valid InterWorking Report within the limits defined in the chapter "Limits of the Technical support".

In case technical support is granted, ALE and the Application Partner, are engaged as following:

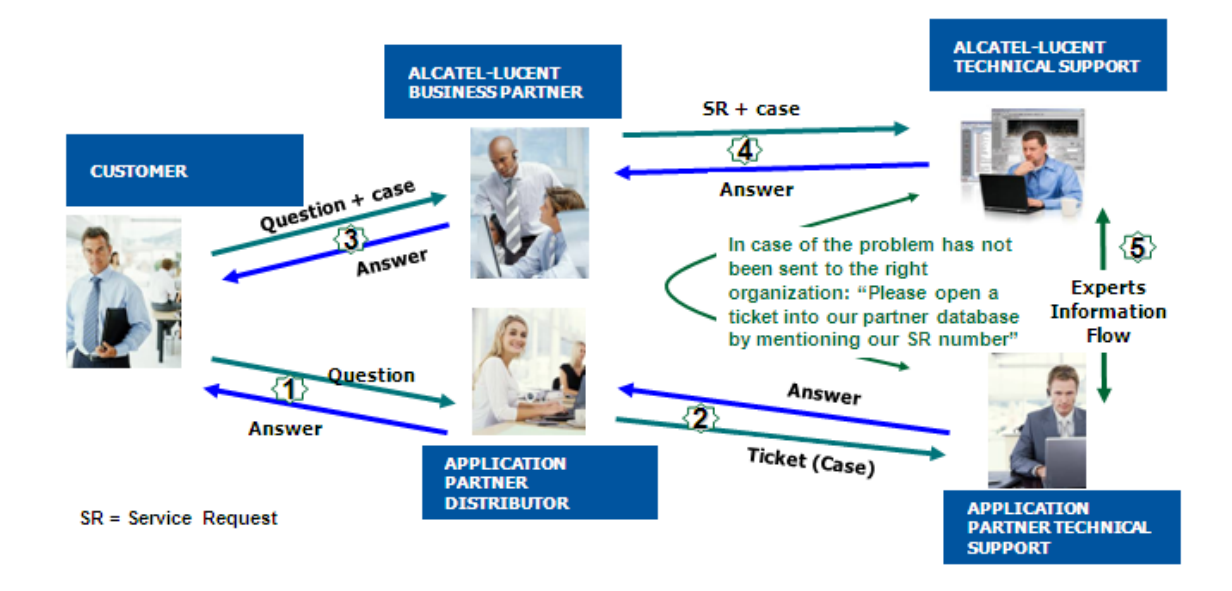

(\*) The Application Partner Business Partner can be a Third-Party company or the ALE Business Partner itself

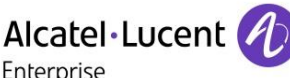

#### 14.2 Escalation in case of a valid Inter-Working Report

The InterWorking Report describes the test cases which have been performed, the conditions of the testing and the observed limitations.

This defines the scope of what has been certified.

If the issue is in the scope of the IWR, both parties, ALE and the Application Partner, are engaged:

- Case 1: the responsibility can be established 100% on ALE side. In that case, the problem must be escalated by the ALE Business Partner to the ALE Support Center using the standard process: open a ticket (eService Request –eSR)
- Case 2: the responsibility can be established 100% on Application Partner side. In that case, the problem must be escalated directly to the Application Partner by opening a ticket through the Partner Hotline. In general, the process to be applied for the Application Partner is described in the IWR.
- Case 3: the responsibility can not be established. In that case the following process applies:
  - The Application Partner shall be contacted first by the Business Partner (responsible for the application, see figure in previous page) for an analysis of the problem.
  - The ALE Business Partner will escalate the problem to the ALE Support Center only if the Application Partner <u>has demonstrated with traces a problem on the ALE side</u> or if the Application Partner (not the Business Partner) <u>needs the involvement of ALE</u>

In that case, <u>the ALE Business Partner must provide the reference of the Case Number on</u> <u>the Application Partner side</u>. The Application Partner must provide to ALE the results of its investigations, traces, etc, related to this Case Number.

ALE reserves the right to close the case opened on his side if the investigations made on the Application Partner side are insufficient or do not exist.

Note: Known problems or remarks mentioned in the IWR will not be taken into account.

For any issue reported by a Business Partner outside the scope of the IWR, ALE offers the "On Demand Diagnostic" service where ALE will provide 8 hours assistance against payment .

**IMPORTANT NOTE 1:** The possibility to configure the Alcatel-Lucent Enterprise PBX with ACTIS quotation tool in order to interwork with an external application is not the guarantee of the availability and the support of the solution. The reference remains the existence of a valid InterWorking Report.

Please check the availability of the Inter-Working Report on the AAPP (URL: <u>https://www.al-enterprise.com/en/partners/aapp</u>) or Enterprise Business Portal (Url: <u>Enterprise Business Portal</u>) web sites.

**IMPORTANT NOTE 2:** Involvement of the ALE Business Partner is mandatory, the access to the Alcatel-Lucent Enterprise platform (remote access, login/password) being the Business Partner responsibility.

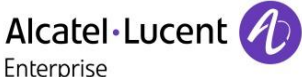

#### 14.3 Escalation in all other cases

For non-certified AAPP applications, no valid InterWorking Report is available and the integrator is expected to troubleshoot the issue. If the ALE Business Partner finds out the reported issue is maybe due to one of the Alcatel-Lucent Enterprise solutions, the ALE Business Partner opens a ticket with ALE Support and shares all trouble shooting information and conclusions that shows a need for ALE to analyze.

Access to technical support requires a valid ALE maintenance contract and the most recent maintenance software revision deployed on site. The resolution of those non-AAPP solutions cases is based on best effort and there is no commitment to fix or enhance the licensed Alcatel-Lucent Enterprise software.

For information, for non-certified AAPP applications and if the ALE Business Partner is not able to find out the issues, ALE offers an "On Demand Diagnostic" service where assistance will be provided for a fee.

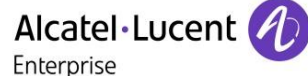

#### 14.4 Technical support access

The ALE **Support Center** is open 24 hours a day; 7 days a week:

- e-Support from the Application Partner Web site (if registered Alcatel-Lucent Application Partner): <u>https://www.al-enterprise.com/en/partners/aapp</u>
- e-Support from the ALE Business Partners Web site (if registered Alcatel-Lucent Enterprise Business Partners): <u>https://businessportal2.alcatel-lucent.com</u> click under "Contact us" the eService Request link
- e-mail: <u>Ebg\_Global\_Supportcenter@al-enterprise.com</u>
- Fax number: +33(0)3 69 20 85 85
- Telephone numbers:

ALE Business Partners Support Center for countries:

| Country        | Supported language | Toll free number |
|----------------|--------------------|------------------|
| France         |                    |                  |
| Belgium        | French             |                  |
| Luxembourg     |                    |                  |
| Germany        |                    |                  |
| Austria        | German             |                  |
| Switzerland    |                    |                  |
| United Kingdom |                    |                  |
| Italy          |                    |                  |
| Australia      |                    |                  |
| Denmark        |                    |                  |
| Ireland        |                    |                  |
| Netherlands    |                    | +800-00200100    |
| South Africa   |                    |                  |
| Norway         | E                  |                  |
| Poland         | English            |                  |
| Sweden         |                    |                  |
| Czech Republic |                    |                  |
| Estonia        |                    |                  |
| Finland        |                    |                  |
| Greece         |                    |                  |
| Slovakia       |                    |                  |
| Portugal       |                    |                  |
| Spain          | Spanish            |                  |

For other countries:

| + 1 | 650 385 2193 | 3 |
|-----|--------------|---|
| + 1 | 650 385 2196 | 3 |
| + 1 | 650 385 2197 | 7 |

+ 1 650 385 2198

#### END OF DOCUMENT